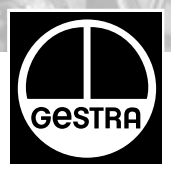

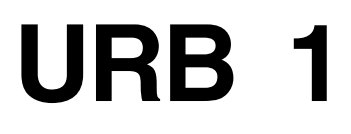

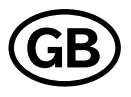

# Installation Instructions 810375-03

Operating Terminal and Display Unit URB 1

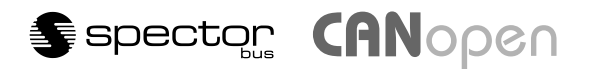

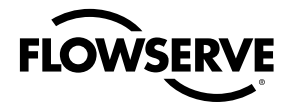

**Flow Control Division** 

## Contents

### Page

### Important Notes

| Usage for the intended purpose | 8 | 3 |
|--------------------------------|---|---|
| Safety note                    | 8 | 3 |

### Explanatory Notes

| Scope of supply    | 8  |
|--------------------|----|
| System description |    |
| Function           |    |
| Technical data     | 10 |

### Installation

| JRB 1                   | . 10 |
|-------------------------|------|
| Example of installation | 79   |

### Wiring

| Wiring | diagram |  | 4, | 12 |
|--------|---------|--|----|----|
|--------|---------|--|----|----|

### **Basic Settings**

| CAN bus                                                                           | 13     |
|-----------------------------------------------------------------------------------|--------|
| Node ID for GESTRA bus-based devices URB 1                                        | 13     |
| Factory set default values                                                        | 13     |
| Adjusting display brightness                                                      | 14, 15 |
| Changing factory set node ID of URB 1 / adjusting & changing node ID of URB 1 . 1 | 6–18   |
| Possibilities to display bus devices                                              | 18     |
| Setting / changing node IDs of bus-based equipment 1                              | 9–22   |
| Visual display / parameterisation of bus-based equipment2                         | 23-28  |
| 0 %/100 % calibration for capacitance level monitoring system                     | 29-31  |
| Calibrating feedback potentiometer of an external control valve                   | 32-35  |
| Establishing switchpoints and proportional coefficient X <sub>p</sub>             | 6–39   |
| Adjusting sensitivity of response                                                 | 40, 41 |
| Setting relay delay times 4                                                       | 2-44   |
| Adjusting conductivity controller4                                                | 5–57   |
| Adjusting LIN (linear) temperature compensation5                                  | 8–60   |
| Adjusting NORM (standard curve) temperature compensation6                         | 61–65  |
| Enabling AUTO temperature compensation                                            | 36, 67 |
| Disabling temperature compensation                                                | 38, 69 |

## Contents

| Operation                                                                                                    |
|----------------------------------------------------------------------------------------------------|
| Manual operation via external control valve   70     Stand-by operation with the steam boiler disconnected   71 |
| System Malfunctions                                                                                             |
| Systematic malfunction analysis for troubleshooting   72     Fault finding list   73, 74                        |
| Annex                                                                                                    |

| Establishing / changing node ID | 75 |
|---------------------------------|----|
| Factory set node IDs            | 76 |
| Table: standard curves          | 77 |
| Declaration of conformity       | 78 |
| -                               |    |

## Wiring Diagram

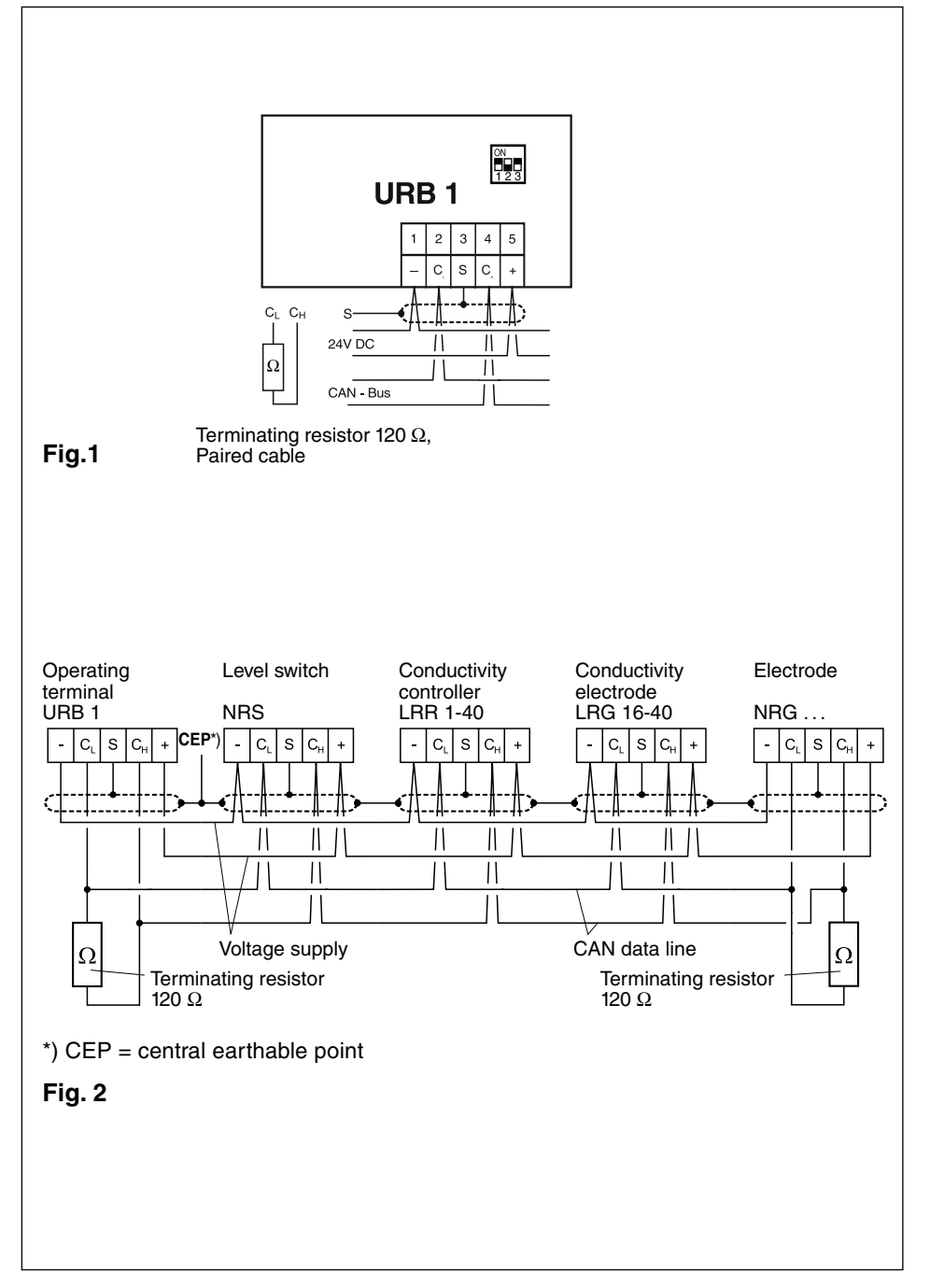

## **Functional Elements**

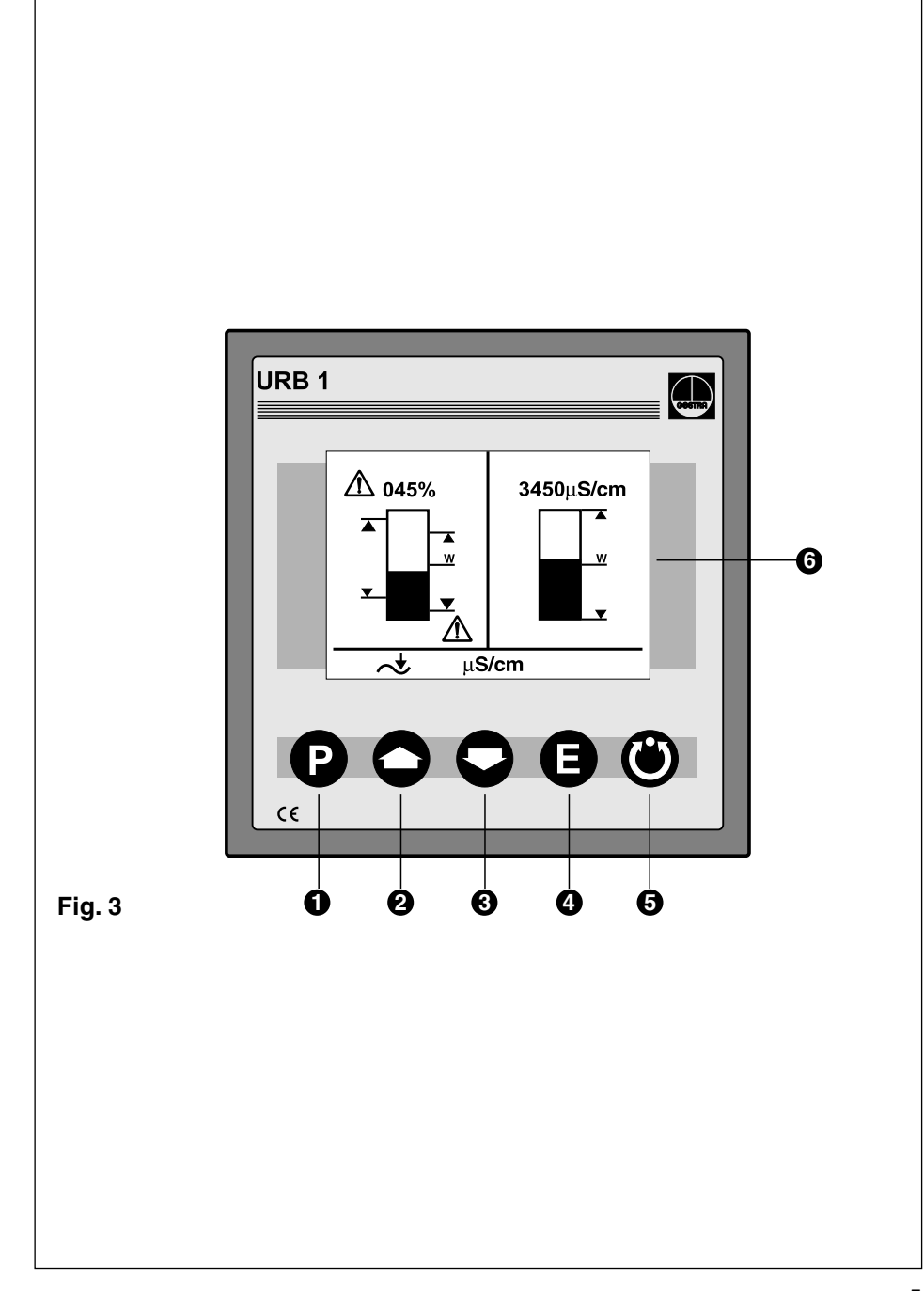

## Functional Elements

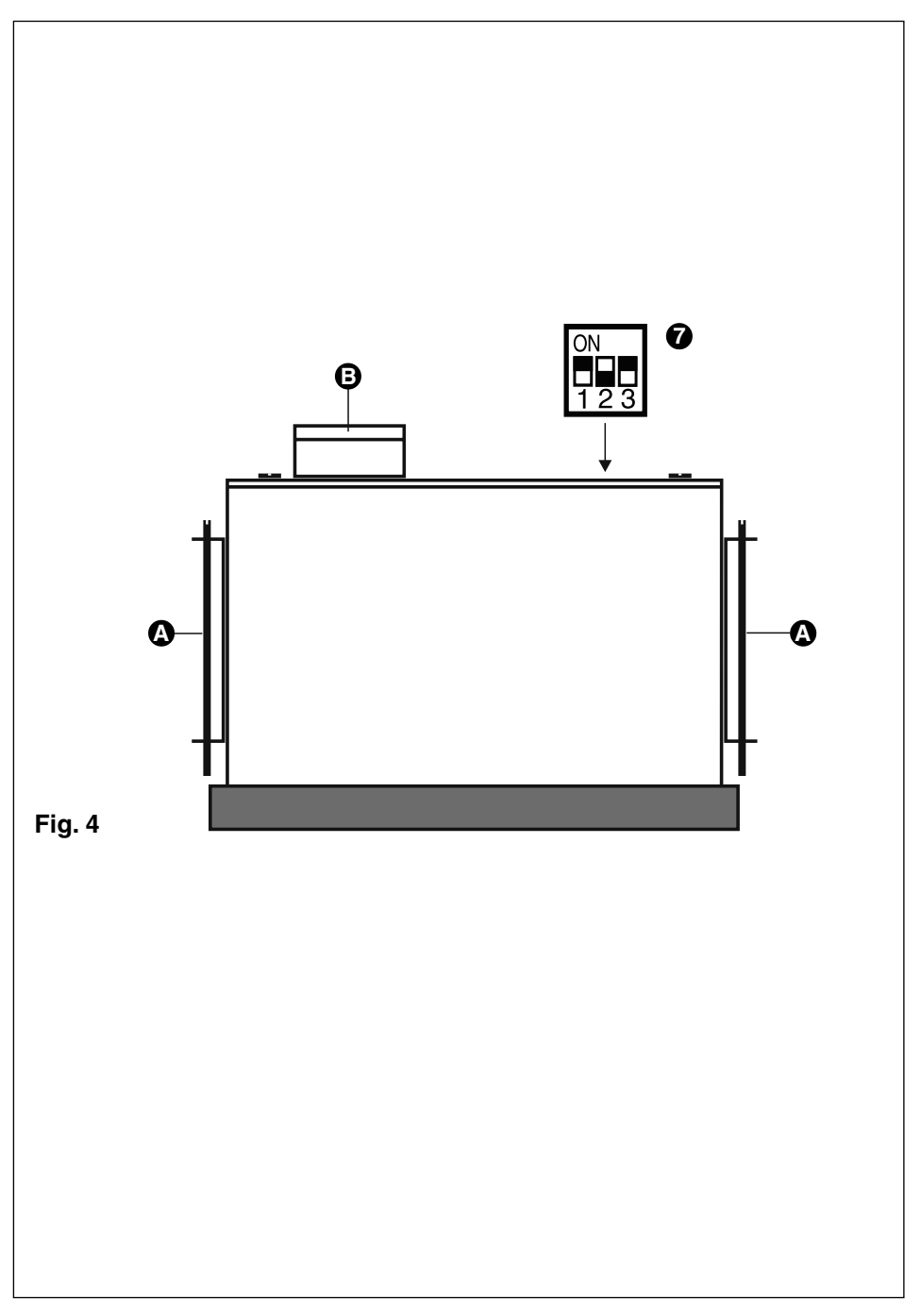

## Key

- Program button for switching between operating mode and parameterisation mode
- 2 Increase button
- 3 Decrease button
- 4 Enter button
- 5 Manual / automatic button
- 6 Illuminated LCD display, resolution 128 x 64 pixels
- Code switch for baud rate setting
- A Fixing screws for panel mounting
- **B** Five-pole connector

### **Important Notes**

#### Usage for the intended purpose

Use operating terminal & display unit URB 1 only in conjunction with GESTRA Spector bus systems (CANopen).

#### Safety Note

Use operating terminal and display unit URB 1 only for operating and viewing GESTRA CAN bus systems.

The equipment must only be installed by gualified staff.

Qualified staff are those persons who – through adequate training in electrical engineering, the use and application of safety equipment in accordance with regulations concerning electrical safety systems, and first aid & accident prevention – have achieved a recognised level of competence appropriate to the installation and commissioning of this device.

### **Explanatory Notes**

#### Scope of supply

#### URB 1

- 1 Operating terminal and display unit URB 1 (in plastic case)
- 2 Fixing screws for panel mounting
- 1 Installation manual

#### System description

The URB 1 is a user-friendly operating terminal and display unit for GESTRA CAN bus systems using the CANopen protocol. The equipment makes retrieving and processing standard functions of associated system components very easy.

In addition, the URB 1 simplifies the parameterisation procedure: The switchpoints, proportional band and response sensitivity can be adjusted by means of the keypad regardless of the actual level. The energizing and de-energizing times of the relays can be set individually for their respective switchpoints.

The following tables specifiy the GESTRA systems that can be displayed by the URB 1.

### Explanatory Notes - continued -

#### System description - continued -

| Standard diaplay information      | Level    |          |          |          |          | Conductivity |
|-----------------------------------|----------|----------|----------|----------|----------|--------------|
| Stanuaru display information      | NRS 1-40 | NRS 1-41 | NRS 1-42 | NRS 2-40 | NRR 2-40 | LRR 1-40     |
| Actual value (bar chart)          |          |          |          | •        | •        | •            |
| Actual value (numerical value)    |          |          |          | •        | •        | •            |
| Switchpoint (symbol)              |          |          | •        | •        | •        | •            |
| High level alarm (electrode HW)   |          |          | •        | •        | •        | •            |
| Low level alarm (electrode LW)    |          |          | •        | •        | •        | •            |
| Manual/automatic operation        |          |          |          | •        | •        | •            |
| Stand-by mode                     |          |          |          |          |          | •            |
| Unit [µS/cm] or [ppm]             |          |          |          |          |          | •            |
| Low level limit                   | •        |          |          |          |          |              |
| High level limit                  |          | •        |          |          |          |              |
| Alarm (warning triangle) <u>M</u> | •        | •        |          |          |          |              |

| Eurthor display information    | Level    |          |          |          |          | Conductivity |
|--------------------------------|----------|----------|----------|----------|----------|--------------|
| Further display information    | NRS 1-40 | NRS 1-41 | NRS 1-42 | NRS 2-40 | NRR 2-40 | LRR 1-40     |
| Actual value (continuous)      |          |          |          | •        | •        | •            |
| Switchpoints                   |          |          | •        | •        | •        | •            |
| Setpoint                       |          |          |          |          | •        | •            |
| Deviation                      |          |          |          |          | •        | •            |
| Valve position                 |          |          |          |          | •        | •            |
| Intermittent blowdown          |          |          |          |          |          | •            |
| Intermittent blowdown interval |          |          |          |          |          | •            |
| Purging pulse 24 h             |          |          |          |          |          | •            |
| Current CAN bus addresses      | •        | •        | •        | •        | •        | •            |

#### Function

The URB 1 communicates with other GESTRA system components via a designated CAN bus using the CANopen protocol to DIN ISO 11898.

The URB 1 can also be used to operate and display further system components during operation.

- Capacitance level switch type NRS 2-40 CANopen
- Level controller type NRR 2-40 CANopen
- Conductivity level switch type NRS 1-42 CANopen
- Low-level alarm to TRD 604/EN type NRS 1-40 CANopen
- High-level alarm to TRD 604/EN type NRS 1-41 CANopen
- Conductivity controller and limiter to TRD 604/EN type NRS 1-41 CANopen

### Explanatory Notes - continued -

#### **Technical data**

#### Type approval no.

TÜV · 98-399 (level) TÜV · WÜL · 02-007 (conductivity)

#### Input

Power supply: 18 V - 36 V DCInterface for CAN bus using CANopen protocol to DIN ISO 11898

#### Output

Interface for CAN bus using CANopen protocol to DIN ISO 11898

#### Indicators and adjustors

1 illuminated display, resolution: 128 x 64 pixels
5 push buttons
1 three-pole code switch for baud rate setting

#### Supply voltage

18 V – 36 V DC

#### Protection

Front panel: IP 54 to DIN EN 60529 Back: IP 00 to DIN EN 60529

#### Admissible ambient temperature

 $0\,^\circ C - 55\,^\circ C$ 

#### **Case material**

Front face: Aluminium with polyester membrane Casing: Noryl GFN 2 SE 1, glass-fibre reinforced

#### Weight

Approx. 0.3 kg

### Installation

#### URB 1

#### Panel mounting

- 1. Provide panel cut-out, dimensions: 92<sup>+0.8</sup> x 92<sup>+0.8</sup>.
- 2. Install URB 1 using the fixing clips supplied with the equipment.

#### Tool

■ Screwdriver (5.5/100)

## Wiring

Note that multi-core control cable with conductors linked in pairs, e. g. UNITRONIC<sup>®</sup> BUS CAN 2 x 2 x ...  $mm^2$  or RE-2YCYV-fl 2 x 2 x ...  $mm^2$ .

The baud rate (data transfer rate) dictates the cable length between the bus nodes and the total power consumption of the sensors dictates the conductor size.

| S 8 | S 9 | S 10 | Baud rate     | Cable length | Number of pairs<br>and conductor size [mm <sup>2</sup> ] |
|-----|-----|------|---------------|--------------|----------------------------------------------------------|
| OFF | ON  | OFF  | 250 kBit/s    | 125 m        | 2 × 2 × 0 24                                             |
|     |     | Fac  | tory settings | 2 X Z X 0;34 |                                                          |
| ON  | ON  | OFF  | 125 kBit/s    | 250 m        | 2 x 2 x 0,5                                              |
| OFF | OFF | ON   | 100 kBit/s    | 335 m        | 2 x 2 x 0,75                                             |
| ON  | OFF | ON   | 50 kBit/s     | 500 m        |                                                          |
| OFF | ON  | ON   | 20 kBit/s     | 1000 m       | on request, dependent on<br>bus configuration            |
| ON  | ON  | ON   | 10 kBit/s     | 1000 m       | bus configuration                                        |

The baud rate is set via a code switch. Reduce baud rate if cable is longer than specified in the table above. Make sure that all bus nodes feature the same settings.

To protect the switching contacts fuse circuit with 2.5 A (anti-surge fuse) or according to TRD regulations (1.0 A for 72 hrs operation).

When a max. cable length of more than 125 m (up to 1000 m) is desired, make sure to modify the baud rate accordingly. Refer to pages 75 and 76 for more details.

#### Wiring diagram

For wiring diagram refer to page 4.

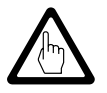

#### Attention

- Wire equipment in series. Star-type wiring is not permitted.
- Interlink screens of control cables such that electrical continuity is ensured and connect them once to the central earthing point (CEP).
- If more than one system component is connected to a CAN bus network provide the first and last equipment with a terminating resistor of 120 Ω, Fig. 2
- The CAN bus line must not be interrupted while operating with one or more system components.

#### Any interruption will open the control circuit!

If the switching controller has to be replaced be sure to remove first the terminal strips 0, Fig. 4

**Note**: Make sure that all system components connected are *not operating* before removing the CAN bus line from the terminal strip!

### Wiring

- continued -

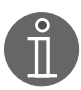

#### Note

- Connect screen only to terminal 3, ensuring electrical continuity and connect equipment once to the central earthing point (CEP).
- **The loop resistance must be under 10**  $\Omega$ .
- The rated voltage is stated on the name plate.
- Despite correct wiring H.F. interference caused by the installation may lead to system breakdowns and malfunction messages. If necessary refer to the fault finding lists of the respective bus equipment.

#### Tools

 Screwdriver for slotted screws, size 2.5, completely insulated according to VDE 0680

## **Basic Settings**

#### CAN-Bus

All level and conductivity controllers and associated electrodes are interconnected by means of a CAN bus using the CANopen protocol. Every item of equipment features an electronic address (node ID). The four-core bus cable serves as power supply and data highway for high-speed data exchange.

The CAN address (node ID) can be set between 60 and 123.

The URB 1 is configured at our works and ready for service with other GESTRA system components without having to set the node ID.

If several systems of the same kind are to communicate in one CAN bus network, be sure to assign one node ID for each individual system component (e. g. controller). Refer to page 75 and 76 for more information.

#### Node ID for GESTRA bus-based device URB 1

| URB 1 (1) |                 |
|-----------|-----------------|
| х         |                 |
| 60        | Factory setting |

| Reserved | LRR 1-40 | LRG 16-40 | Reserved |                 |
|----------|----------|-----------|----------|-----------------|
| X - 1    | х        | X + 1     | X + 21   |                 |
|          | 50       | 51        |          | Factory setting |

reserved area

Example: Conductivity monitoring and control

| Reserved | NRS 2-40 | NRR 2-40 | NRG 26-40 | Reserved |                 |
|----------|----------|----------|-----------|----------|-----------------|
| X - 2    | X - 1    | х        | X + 1     | X + 2    |                 |
|          | 38       | 39       | 40        |          | Factory setting |

reserved area

Example: Level monitoring and control

#### Factory set default values

The URB 1 features the following factory default settings:

- Baud rate: 250 kb/s
- Node ID: 060 (Do not change this node ID unless required; highest permissible setting: 123)

#### Adjusting display brightness

The brightness of the LCD display can be adjusted as necessary.

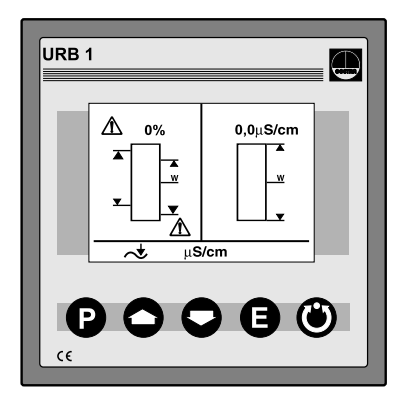

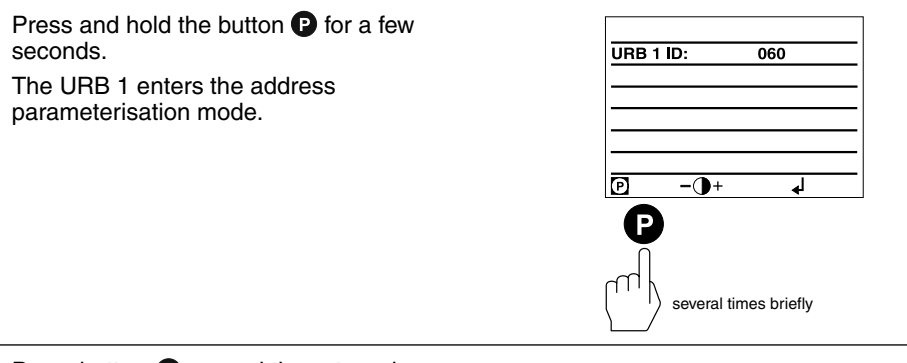

Press button Several times to reduce the brightness.

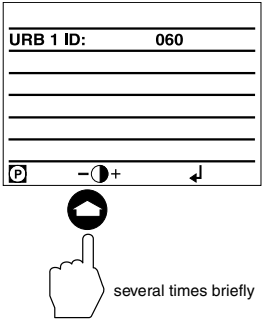

#### Adjusting display brightness - continued -

Press button Several times to increase the brightness.

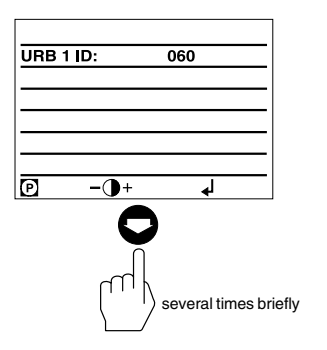

Press button **(B)** briefly to save settings and return to the main window.

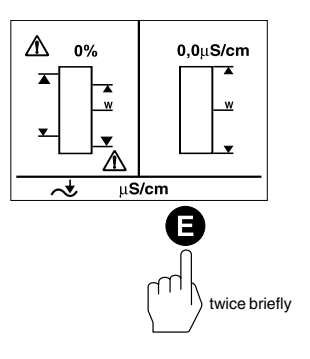

#### Changing factory set node ID of the URB 1 / Adjusting & changing node ID

The factory set node ID of the URB 1 is "060". Node IDs **below** this value are reserved for other GESTRA bus components.

If additional operating terminals type URB 1 are used in a CAN bus system, you have to set their node IDs to values **above** "060".

Note that the newly established node IDs must not be identical with node IDs of other bus components.

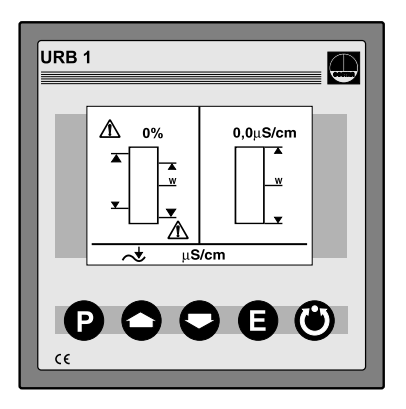

Press and hold button **P** for a few seconds to enter the address parameterisation mode.

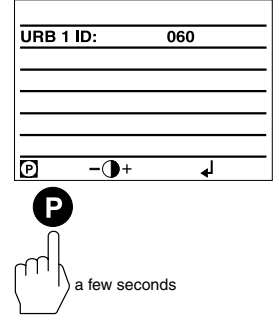

Press button **P** briefly to activate the line selection mode.

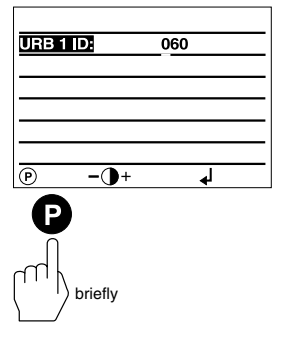

### Changing factory set node ID of the URB 1 / Adjusting & changing node ID - continued -

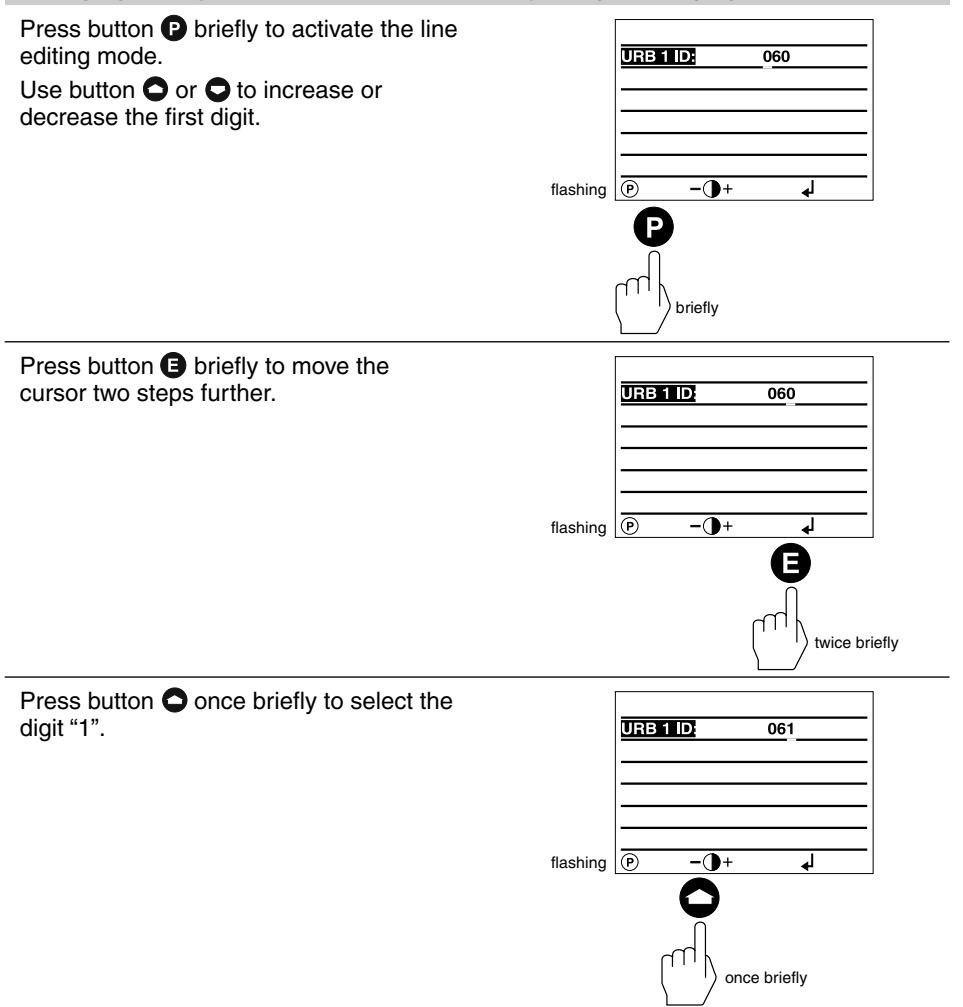

Changing factory set node ID of the URB 1 / Adjusting & changing node ID - continued -

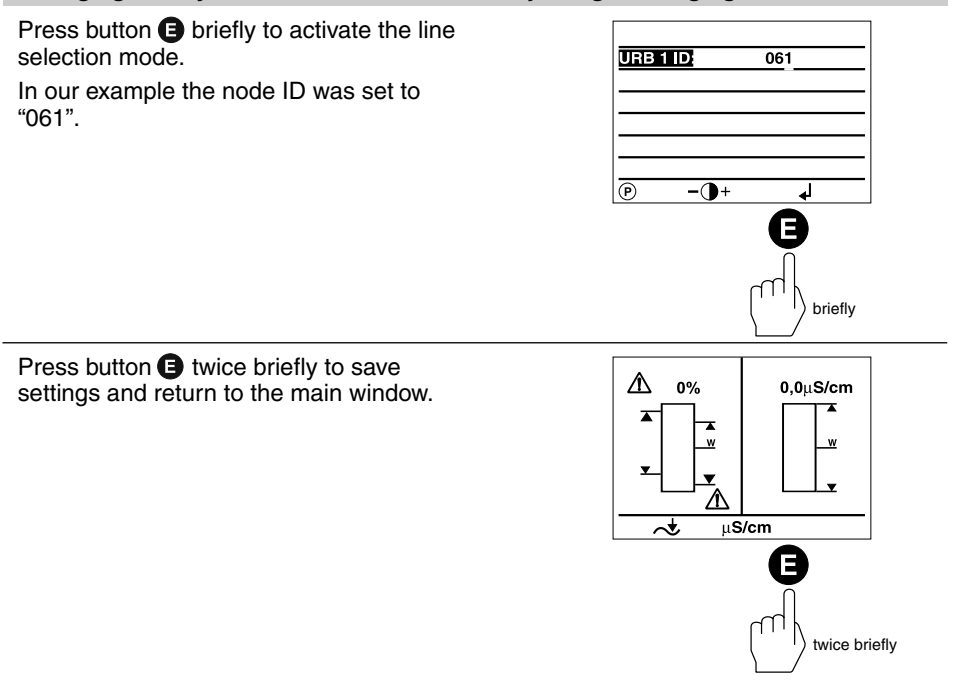

#### Possibilities to display bus devices

The URB 1 can display only **one** level monitoring device, **one** low-level alarm, **one** high-level alarm and **one** conductivity monitoring device per vessel (e. g. steam boiler or feedwater deaerator).

If the monitoring systems of more than one vessel are to be displayed, provide **one URB 1 per vessel.** 

#### Setting/changing node IDs of bus-based equipment

The standard default node ID setting of all bus devices that can be displayed is "OFF". This setting acts as a wild card for all bus devices which are not displayed with the URB 1.

For each bus device that shall be displayed by the URB 1 a node ID has to be established manually.

We recommend to accept the factory set node IDs of GESTRA bus devices. For the relevant node ID setting please refer to the corresponding installation manual of the device.

Press button **P** briefly to show the address list and activate the parameterisation mode.

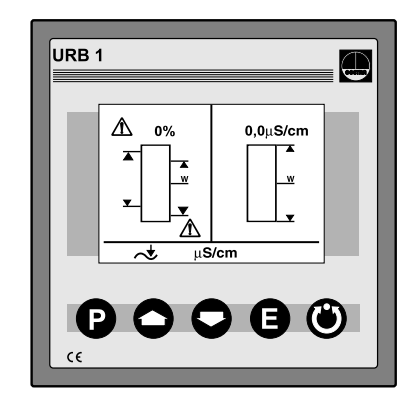

| NRS 1-40 ID: | OFF        |
|--------------|------------|
| NRS 1-41 ID: | OFF        |
| NRS 1-42 ID: | OFF        |
| NRS 2-40 ID: | OFF        |
| NRR 2-40 ID: | OFF        |
| LRR 1-40 ID: | OFF        |
|              |            |
| Ø            | ل <b>ه</b> |
| P            | له         |

Press button P briefly to activate the line selection mode.

| NRS 1-40 ID: | OFF        |
|--------------|------------|
| NRS 1-41 ID: | OFF        |
| NRS 1-42 ID: | OFF        |
| NRS 2-40 ID: | OFF        |
| NRR 2-40 ID: | OFF        |
| LRR 1-40 ID: | OFF        |
| P            | ل <u>ه</u> |
|              |            |

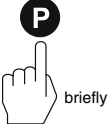

#### Setting/changing node IDs of bus-based equipment - continued -

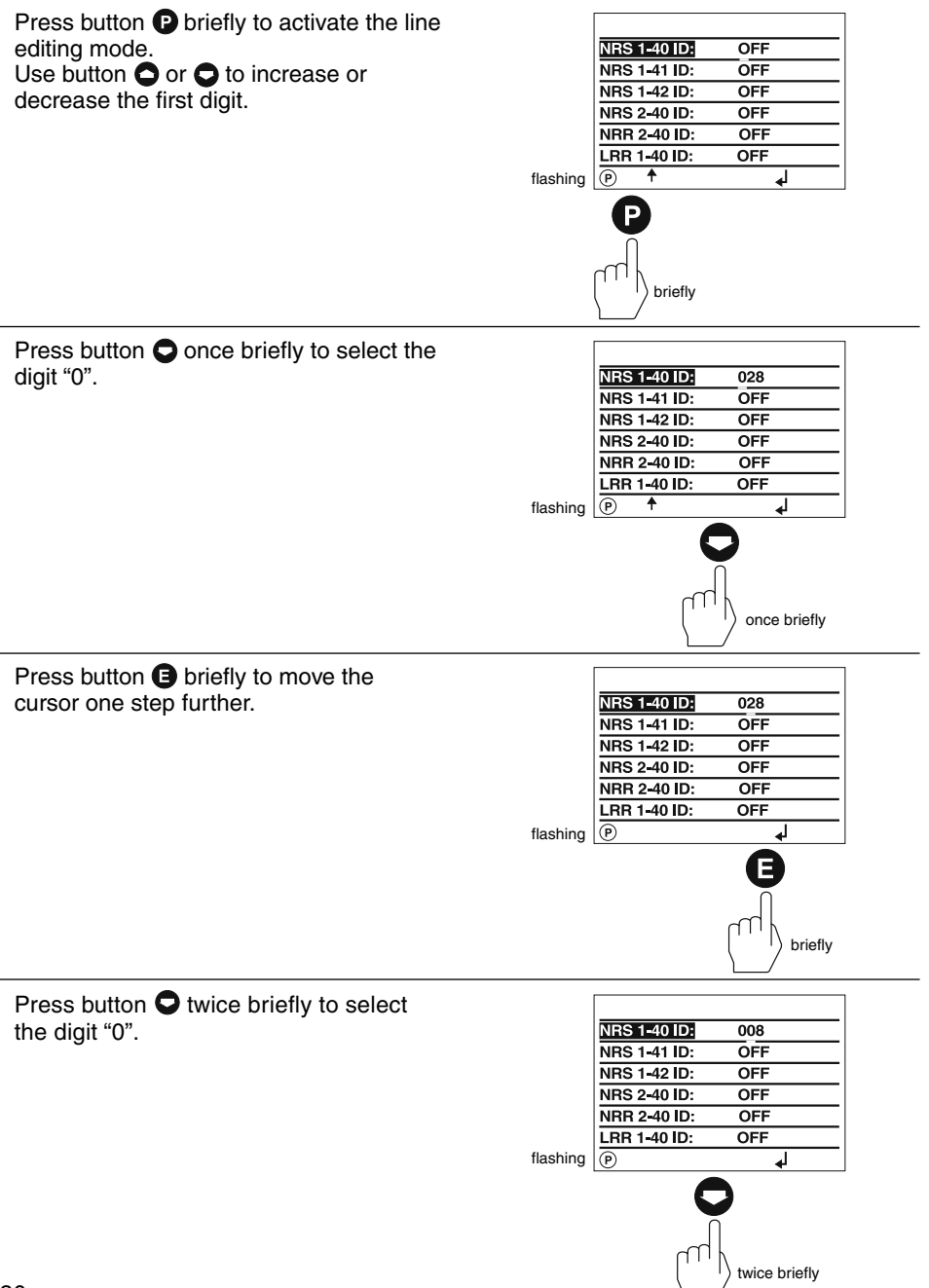

### Setting / changing node IDs of bus-based equipment - continued -

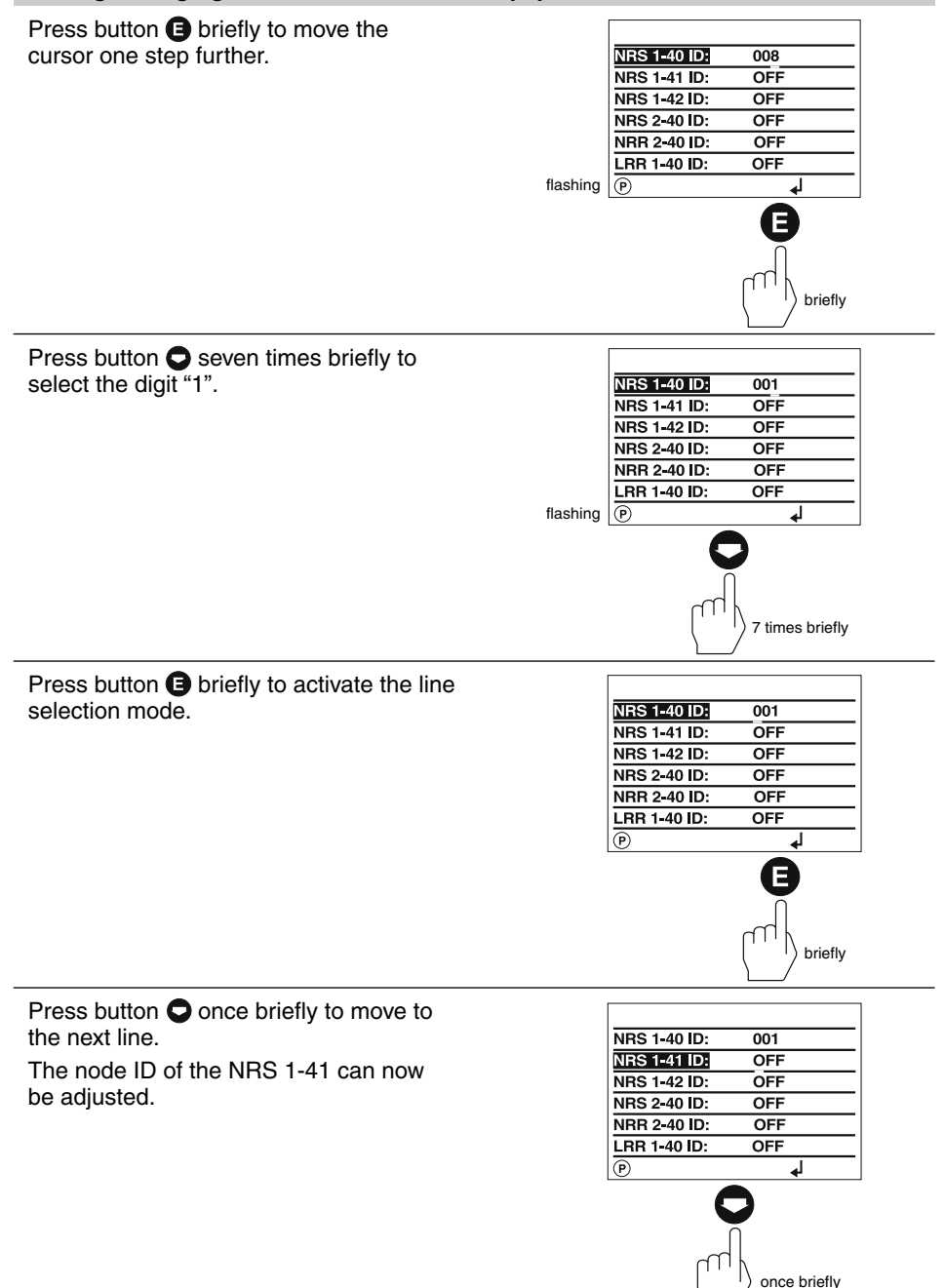

#### Setting/changing node IDs of bus-based equipment - continued -

Press button (E) briefly to activate the parameterisation mode.

In this example the node IDs of all bus devices have already been adjusted.

If the display of the NRS 1-42 is required set the node IDs of the NRS 2-40 and NRR 2-40 to "OFF".

| P            |     |
|--------------|-----|
| NRR 2-40 ID: | 040 |
| NRS 2-40 ID: | 039 |
| NRS 1-42 ID: | OFF |
| NRS 1-41 ID: | 006 |
| NRS 1-40 ID: | 001 |

Press button **(E)** twice briefly to save the settings and return to the main window.

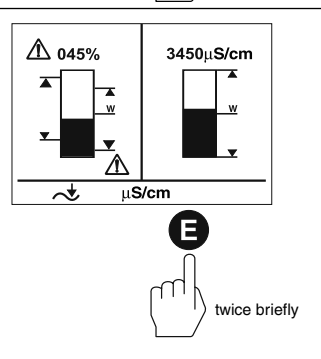

briefly

#### Visual display / Parameterisation of bus devices

The split-screen display window shows which GESTRA bus devices can be indicated:

- High-level limiter type NRS 1-41
- Low-level limiter type NRS 1-40
- Level switch type NRS 2-40
- Level controller type NRR 2-40
- Conductivity controller type LRR 1-40

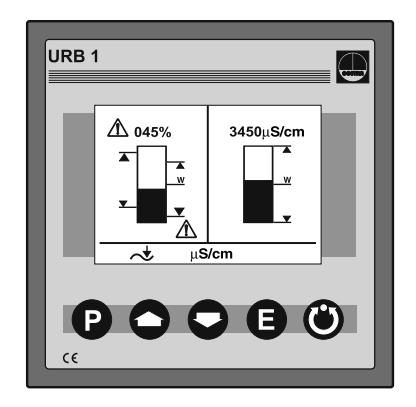

Press button **O** briefly to enter the display window of the level controller NRR 2-40.

- 1 Actual level (graphical representation)
- 2 Actual level (percentage)
- Setpoint deviation
- 4 Proportional band X<sub>p</sub>
- Switchpoints NRR 2-40
- **6** Valve position

Press button O briefly to enter the display window of the level switch NRS 2-40.

- **1** Actual level (graphical representation)
- **2** Actual level (percentage)
- **3** Control unit 2 highlighted
- **4** Switchpoints for control unit 2
- Low-level signal (flashes in the event of an LW alarm)
- High-level signal (flashes in the event of an HW alarm)
- LW = low water (limiter NRS 1-40)
- HW = high water (limiter NRS 1-41

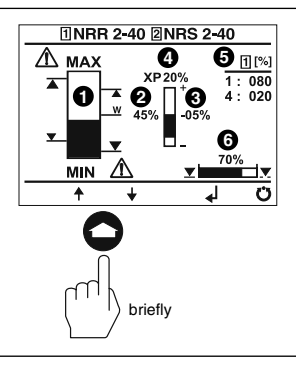

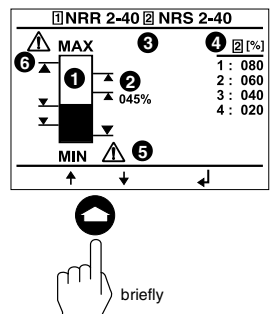

#### Visual display / Parameterisation of bus devices - continued -

Press button • briefly to enter the parameterisation mode for the following settings:

- 0 % 100 % calibration NRG 26-40
- Switchpoints NRR 2-40
- Proportional band NRR 2-40
- Switchpoints NRS 2-40

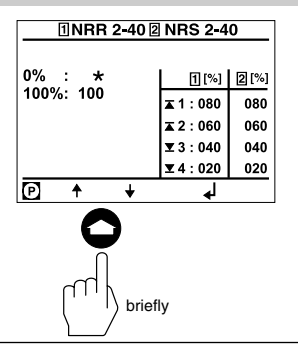

Press button • briefly to enter the parameterisation mode for the following settings:

- Relay energizing delay times
- Relay de-energizing delay times

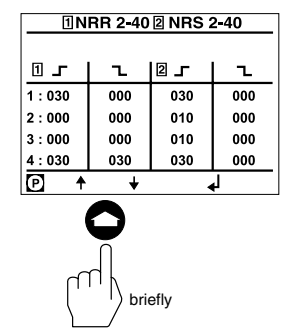

Press button O briefly to enter the error messages window.

For more information see section Malfunction, Troubleshooting, Fault Finding List on pages 72 and 74.

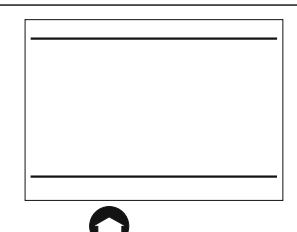

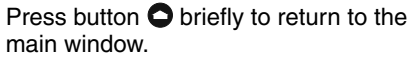

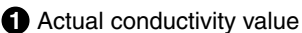

2 Actual conductivity (graphical representation)

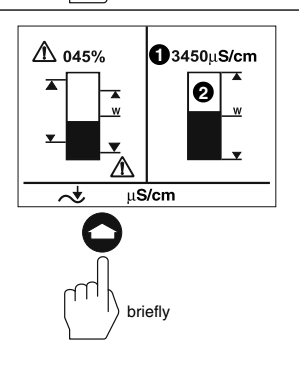

briefly

#### Visual display / Parameterisation of bus devices - continued -

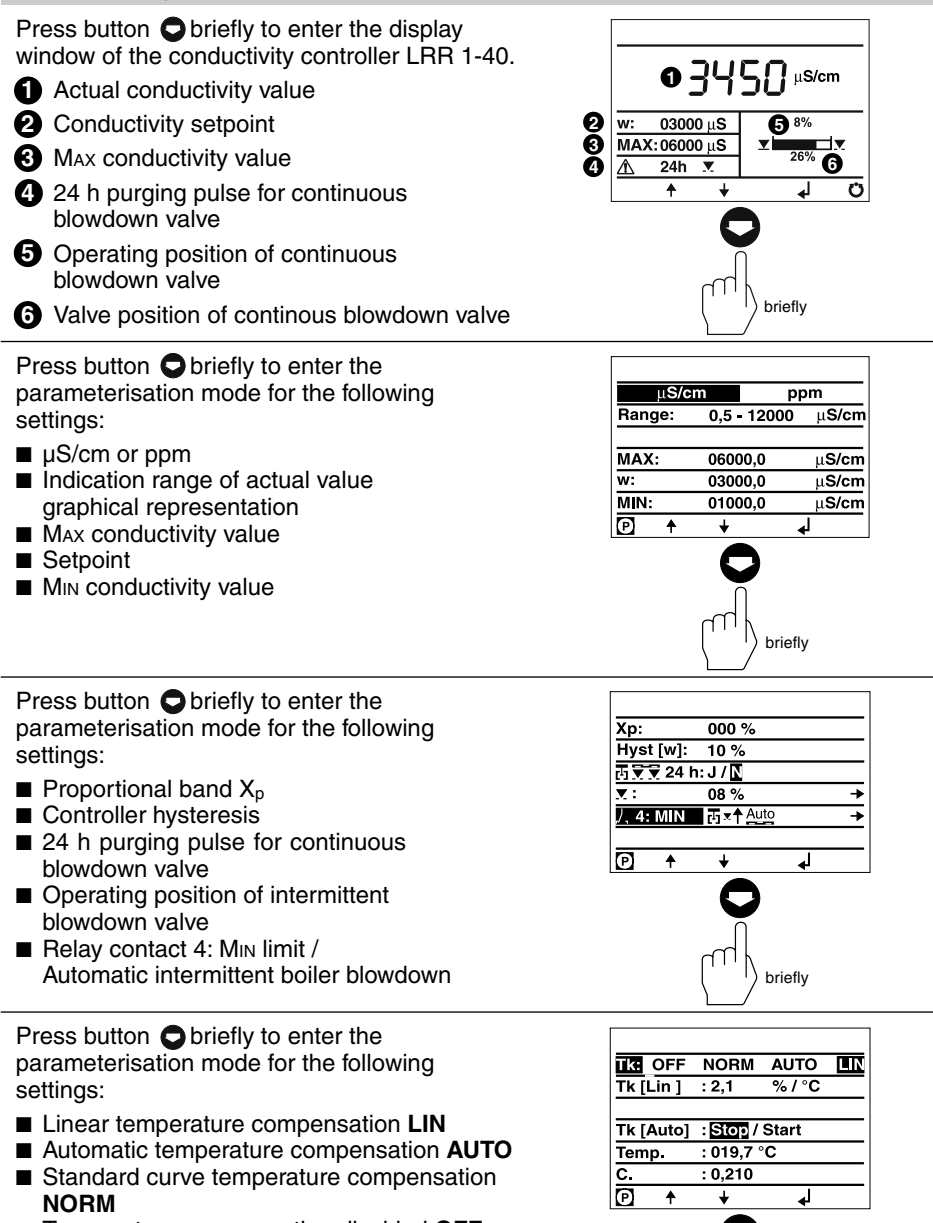

Temperature compensation disabled OFF

briefly

#### Visual display / Parameterisation of bus devices - continued -

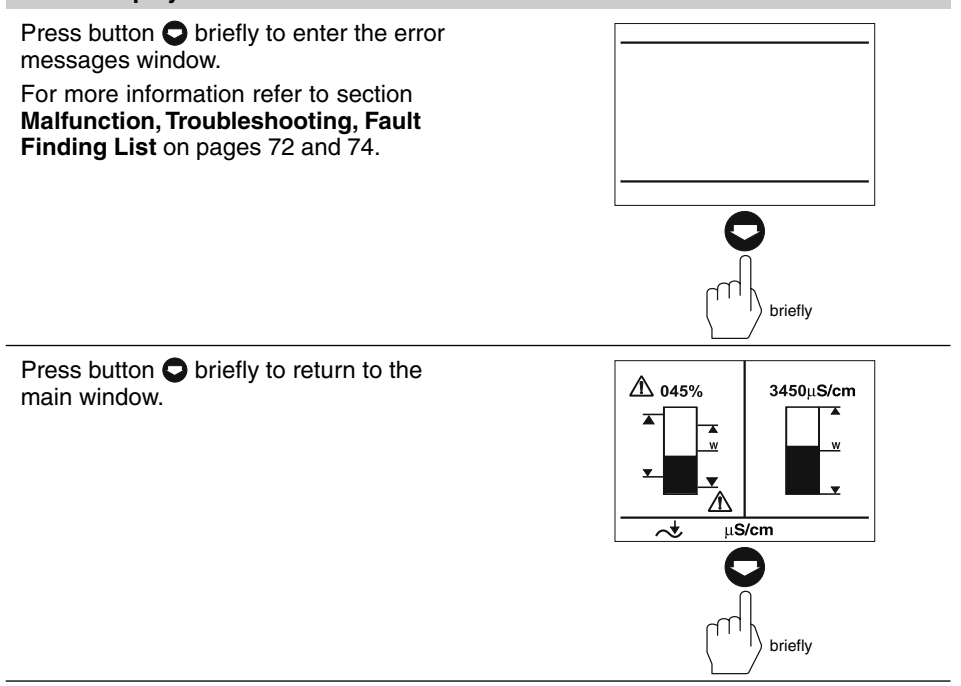

#### Visual display / Parameterisation of bus devices - continued -

The split-screen display window shows which GESTRA bus devices can be indicated:

Level switch type NRS 1-42

This window appears if, as in our example, only the NRS 1-42 is displayed.

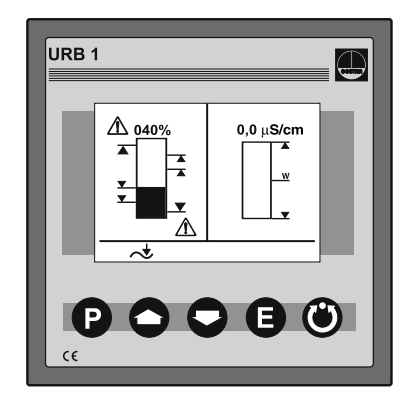

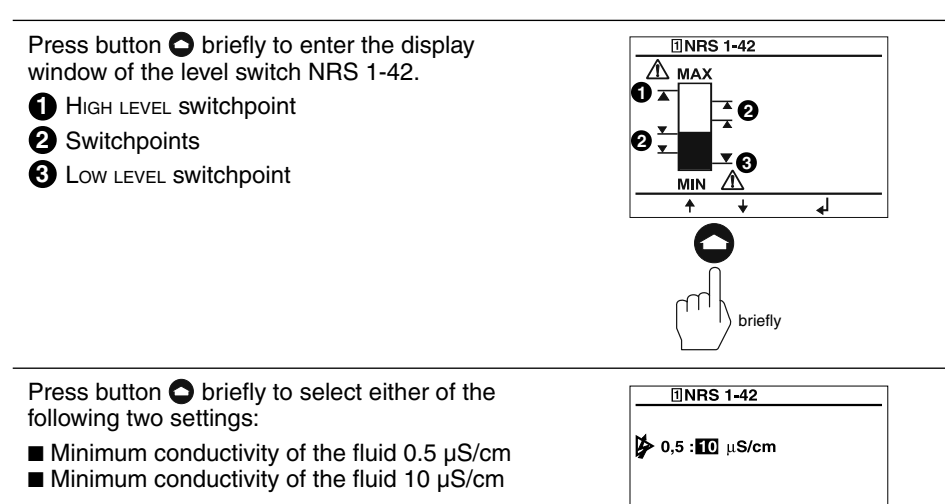

P

¥

briefly

┛

#### Visual display / Parameterisation of bus devices - continued -

Press button C briefly to enter the **INRS 1-42** parameterisation mode for the following ⊡ \_ L settinas: 1:030 031 Relay energizing delay times 2:010 011 Relay de-energizing delay times 3:020 021 4:040 041 Ð Ŧ ┛ ŧ

Press button S briefly to enter the error messages window.

For more information please refer to section **Malfunction**, **Troubleshooting**, **Fault Finding List** on pages 72 and 74.

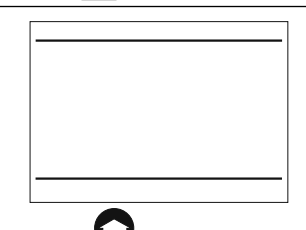

briefly

briefly

Press button S briefly to return to the main window.

In this example only the bus device NRS 1-42 is displayed.

If the node IDs of the bus devices NRS 2-40 and NRR 2-40 have been established such that the equipment can be displayed on the URB 1, the indication of these devices will take priority over the NRS 1-42 and the display window of the NRS 1-42 will be blanked.

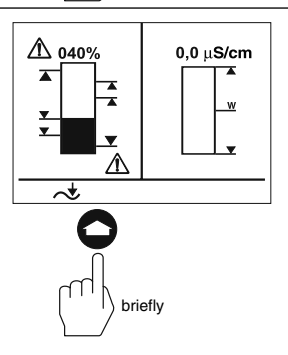

#### 0 %/100 % calibration for capacitance level monitoring system

The split-screen main window shows which GESTRA bus devices can be displayed:

- High level limiter NRS 1-41
- Low level limiter NRS 1-40
- Level switch NRS 2-40
- Level controller NRR 2-40
- Conductivity controller LRR 1-40

Before commissioning the installation establish the measuring range of the capacitance level electrode NRG 26-40 by calibrating the 0 % and 100 % settings.

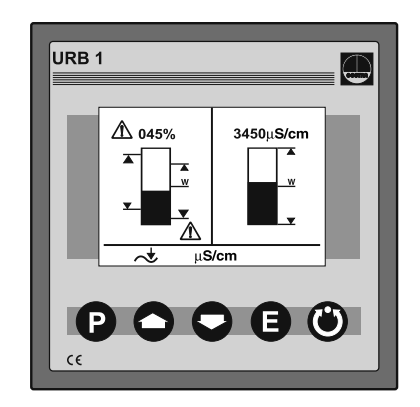

Press button • three times briefly to enter the window for calibrating the 0 % and 100 % settings.

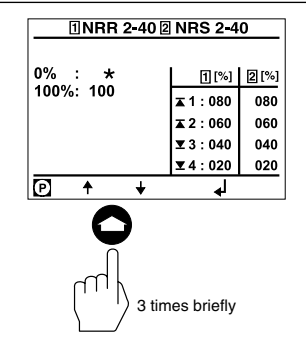

Press button P twice briefly to enter the line editing mode.

Lower the water level in the vessel to 0 %.

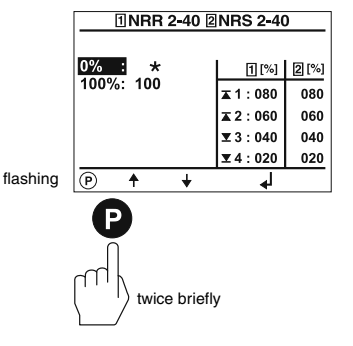

#### 0 %/100 % calibration for capacitance level monitoring system - continued -

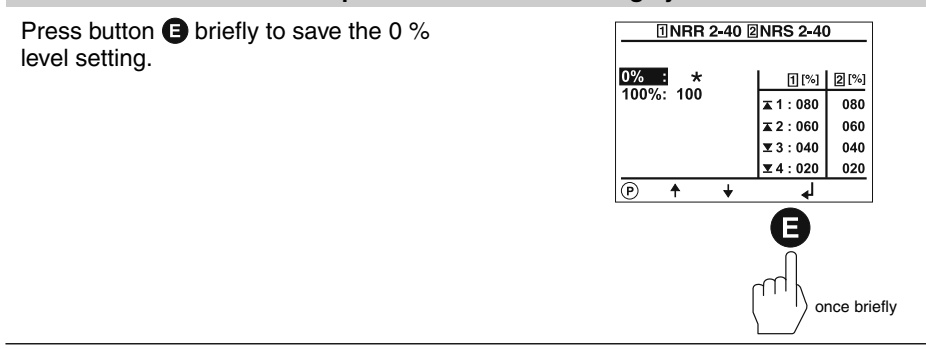

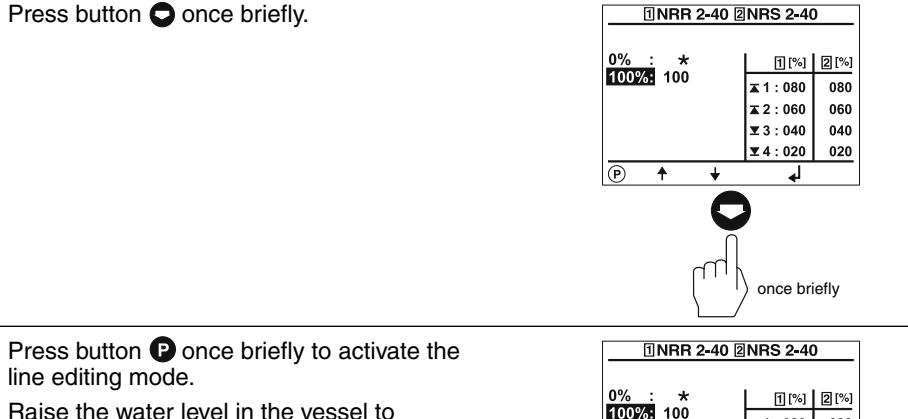

Raise the water level in the vessel to 100 %.

If, for practical reasons, it is not possible to raise the water level to 100 % please proceed as follows:

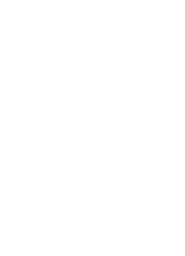

flashing P

**↑** ↓

once briefly

**1** : 080

**▲** 2 : 060

▼3:040

▼4:020

ł

080

060

040

020

#### 0 %/100 % calibration for capacitance level monitoring system - continued -

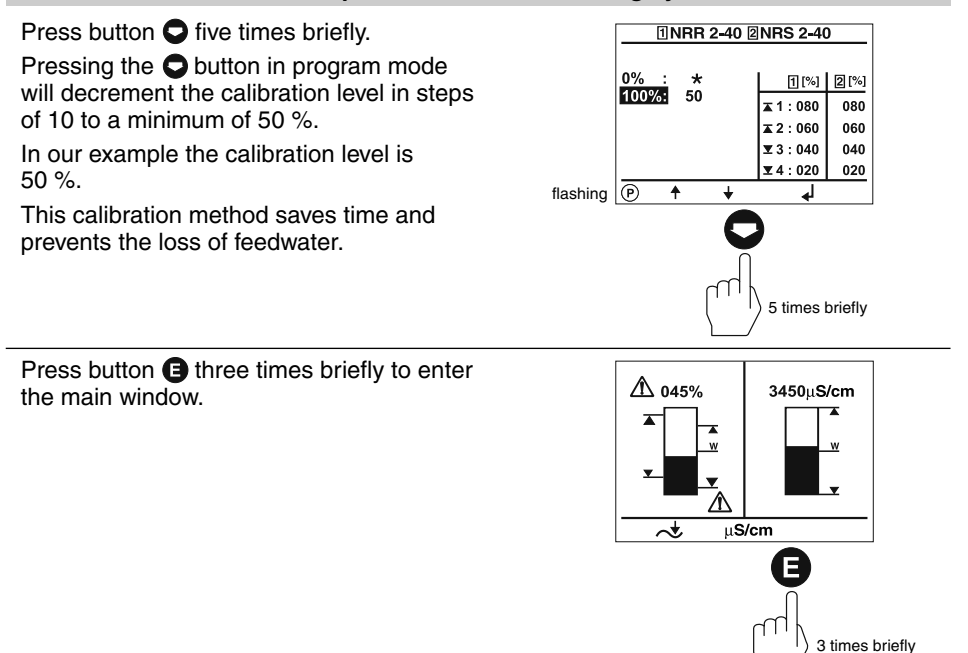

#### Calibrating the feedback potentiometer of an external control valve

The split-screen window shows which GESTRA bus devices can be displayed:

- High-level limiter NRS 1-41
- Low-level limiter NRS 1-40
- Level switch NRS 2-40
- Level controller NRR 2-40
- Conductivity controller LRR 1-40

Before commissioning the installation calibrate the 0 % (CLOSED) and 100 % (OPEN) range of the feedback potentiometer of an external control valve.

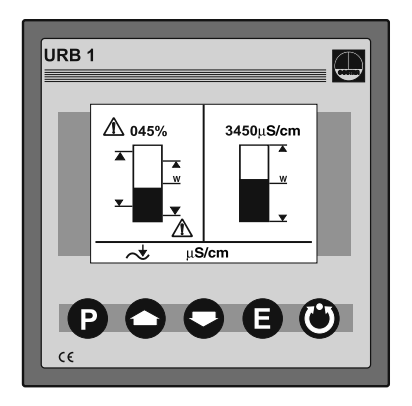

Press button S briefly to enter the display window of the level controller NRR 2-40.

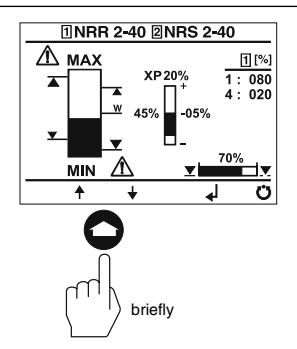

Press button () briefly to activate the manual mode.

Pressing button **O** or **O** in this mode allows the manual opening or closing of an external control valve.

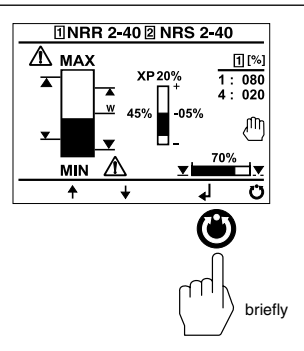

Calibrating the feedback potentiometer of an external control valve - continued -

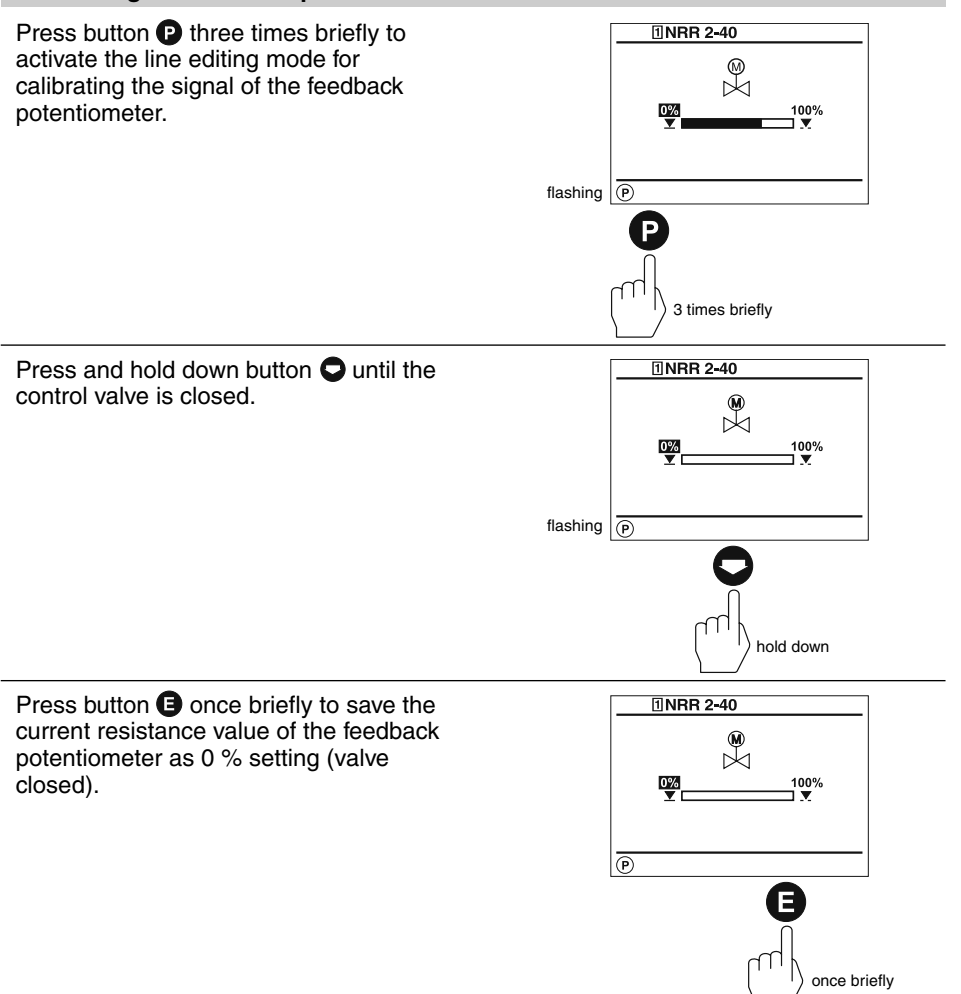

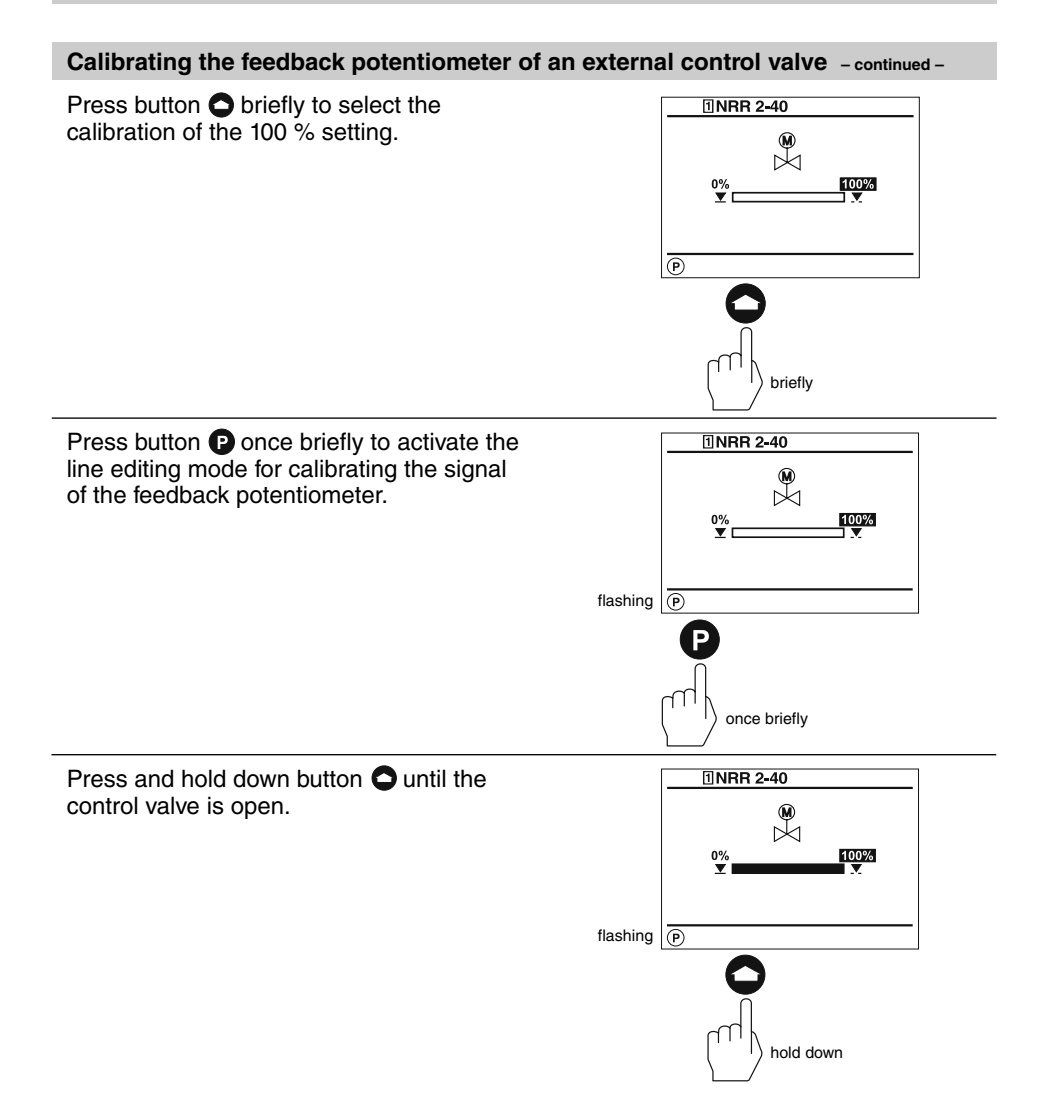

#### Calibrating the feedback potentiometer of an external control valve - continued -

Press button (E) three times briefly to save the current resistance value of the feedback potentiometer as 100 % setting (valve OPEN).

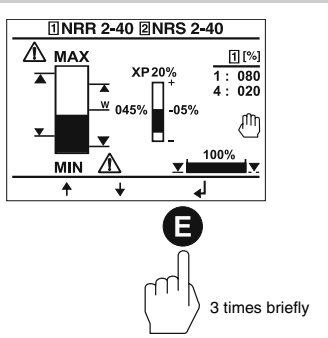

Press button () briefly to deactivate the manual mode.

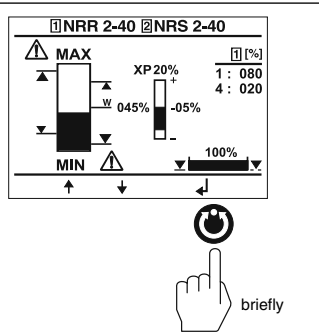

Press button (E) once briefly to return to the main window.

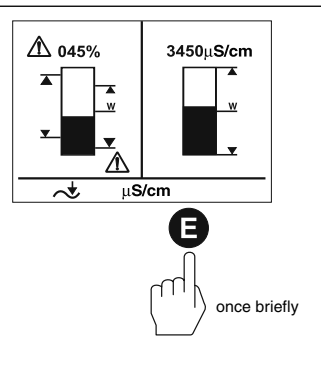

#### Establishing switchpoints and proportional coefficient Xp

The split-screen main window shows which GESTRA bus devices can be indicated:

- High-level limiter NRS 1-41
- Low-level limiter NRS 1-40
- Level switch NRS 2-40
- Level controller NRR 2-40
- Conductivity electrode LRR 1-40

Before commissioning the installation establish proportional band and the Max/ MIN switchpoints for the level controller NRR 2-40.

For level switch NRS 2-40 you can establish four switchpoints.

Press button  $\bigcirc$  three times briefly to enter the window where you can establish the switchpoints and the X<sub>p</sub> value.

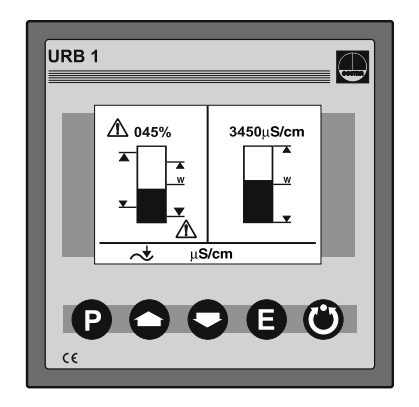

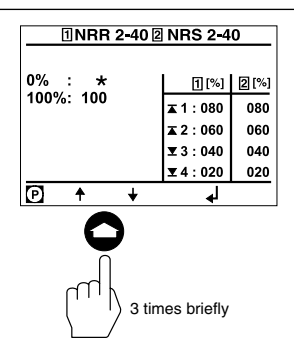

Press button **P** once briefly to activate the line editing mode.

Use button • or • to scroll back and forth through the lines

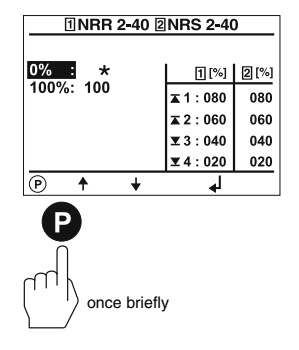
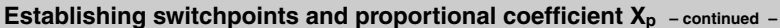

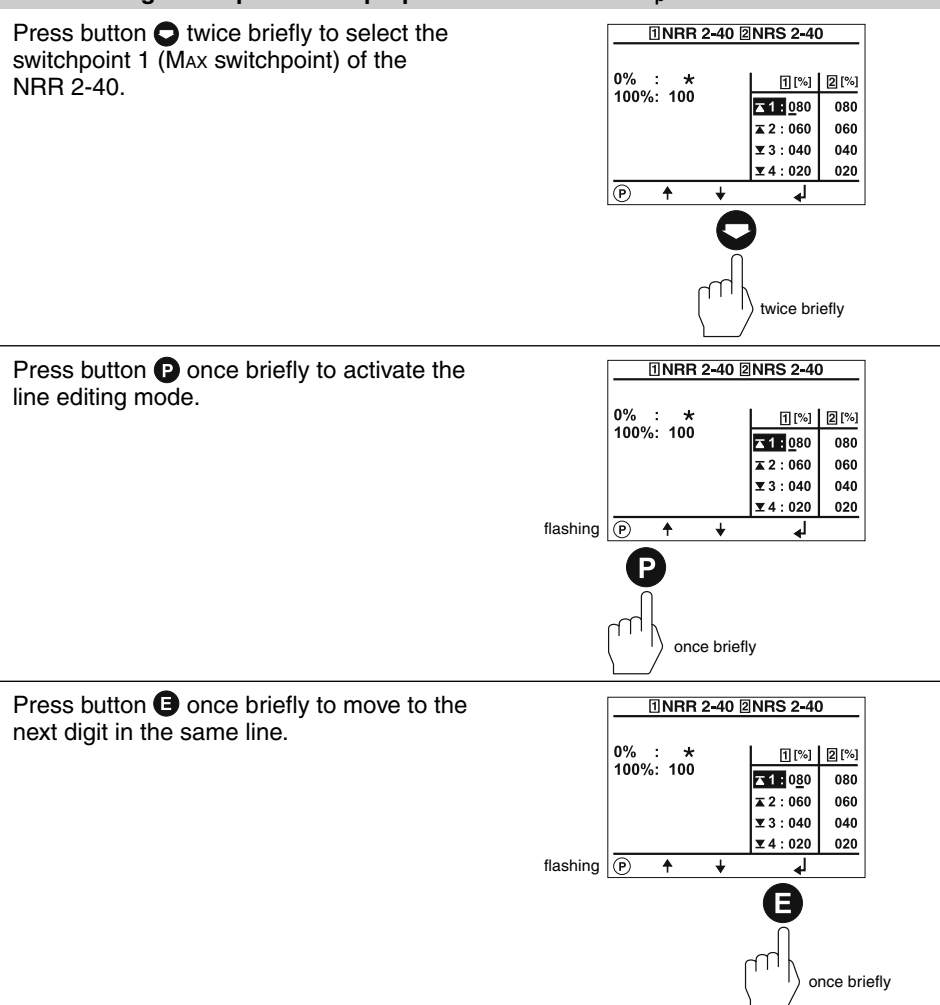

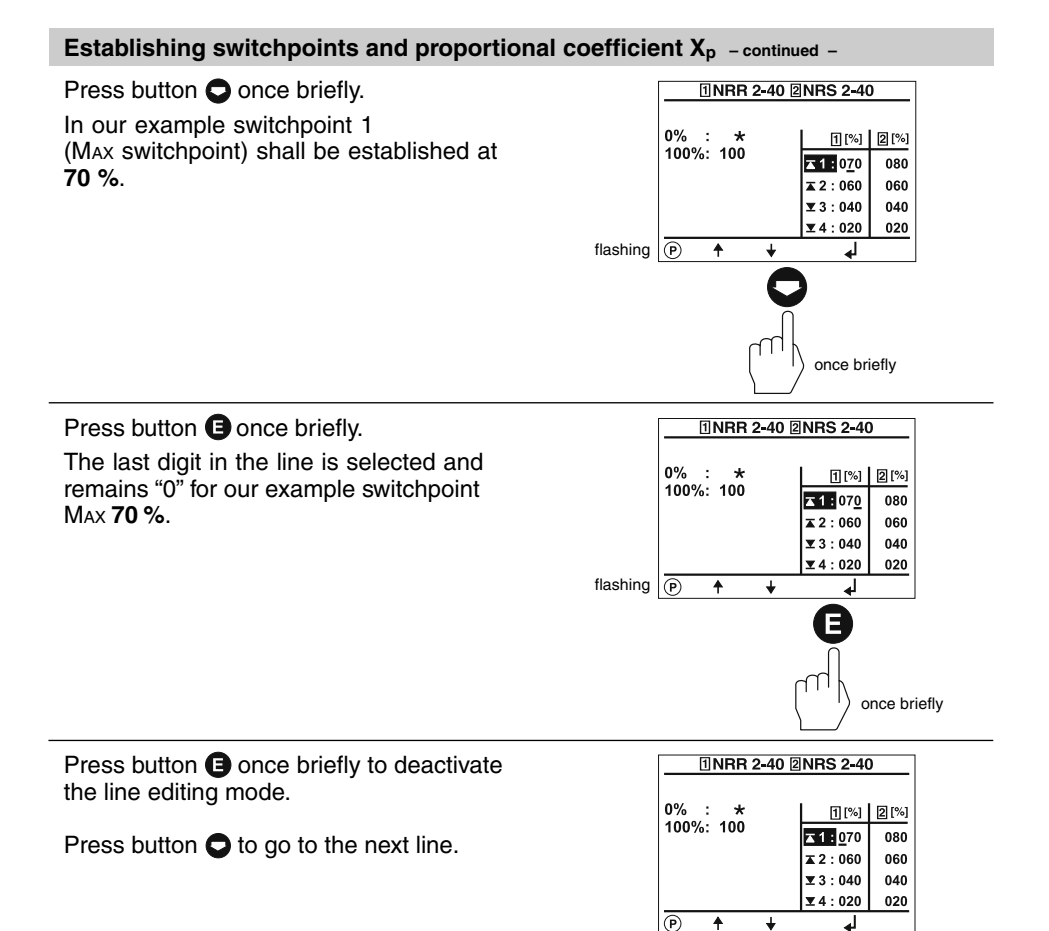

ŧ ¥

₄ F

once briefly

## Establishing switchpoints and proportional coefficient Xp - continued -

## Press button **O** once briefly.

Switchpoint 2 marks the upper limit of the proportional band for the level controller NRR 2-40.

The difference between switchpoint 2 and switchpoint 3 gives the proportional band  $X_p$ . The example setting corresponds to proportional band of 20 % (060 - 040). Note that the proportional band **must** be greater than "0".

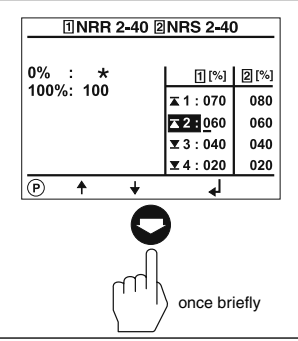

Press button **O** once briefly.

Switchpoint 3 marks the lower limit of the proportional band for the level controller NRR 2-40.

The proportional coefficient and the MIN switchpoint of the NRR 2-40 as well as the switchpoints of the NRS 2-40 can be adjusted as described above.

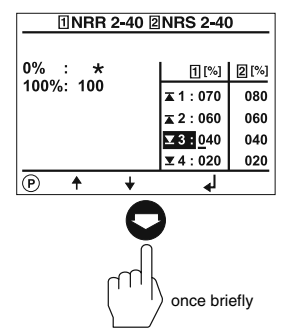

Press button **(E)** twice briefly to return to the main window.

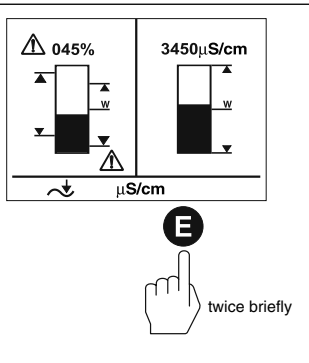

## Adjusting sensitivity of response

The split-screen window shows which GESTRA bus devices can be indicated:

- High-level limiter NRS 1-41
- Low-level limiter NRS 1-40
- Level switch NRS 1-42
- Conductivity controller LRR 1-40

Before commissioning the installation adjust the response sensitivity of the NRS 1-42.

The response sensitivities of the highlevel and low-level limiters are factory set and cannot be changed.

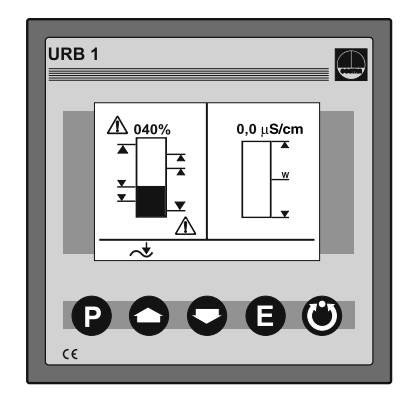

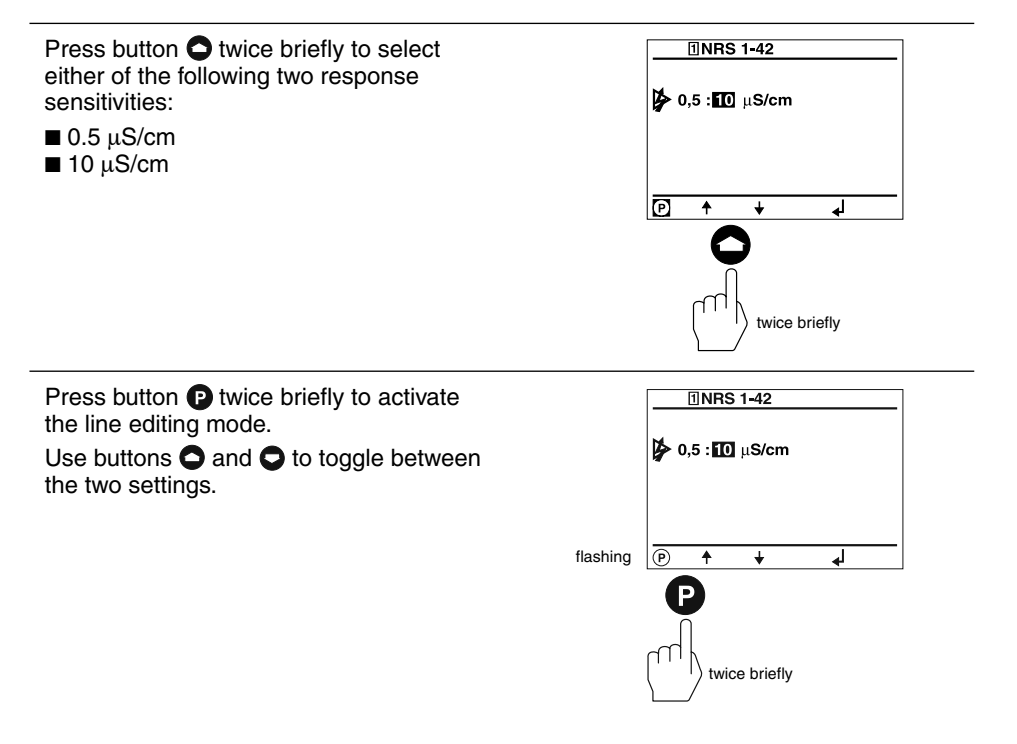

#### Adjusting sensitivity of response - continued -

Press button S briefly. In our example the response sensitivity **0.5 µS/cm** has been selected.

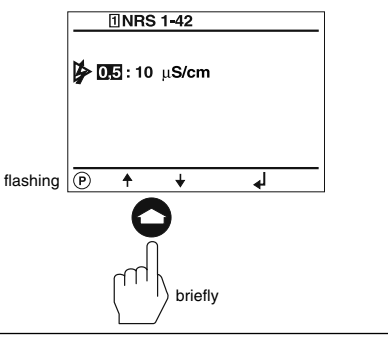

Press button **(**) three times briefly to save the setting and return to the main window.

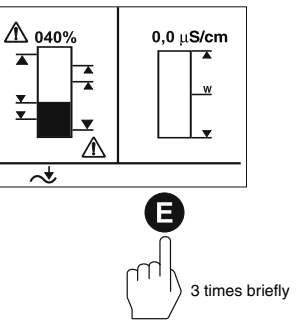

## Setting relay delay times

The split-screen window shows which GESTRA bus devices can be indicated:

- High-level limiter NRS 1-41
- Low-level limiter NRS 1-40
- Level switch NRS 2-40
- Level controller NRR 2-40
- Conductivity controller LRR 1-40

Before commissioning the installation set the relay delay times for the individual switchpoints.

# Note that the relay delay times of the low-level and high-level limiters are factory set and <u>cannot</u> be changed with the URB 1.

Press button • four times briefly to enter the window for setting the relay delay times of the switchpoints.

The symbol r stands for relay energizing delay.

The symbol **¬** stands for relay deenergizing delay.

A number, for instance "001" corresponds to a delay time of 100 *m*sec. The value "030" corresponds to 3 sec and the max. value "255" corresponds to 25.5 sec.

Press button **P** once briefly to activate the line editing mode.

Use button  $\bigcirc$  or  $\bigcirc$  to scroll back and forth through the lines.

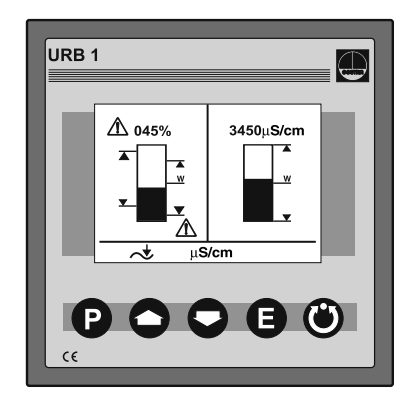

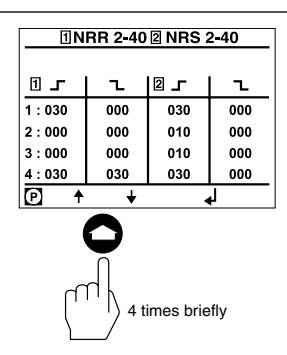

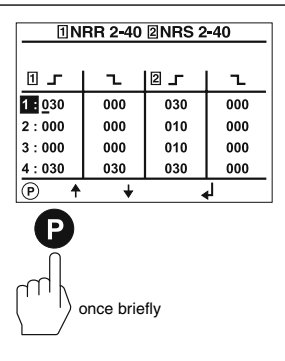

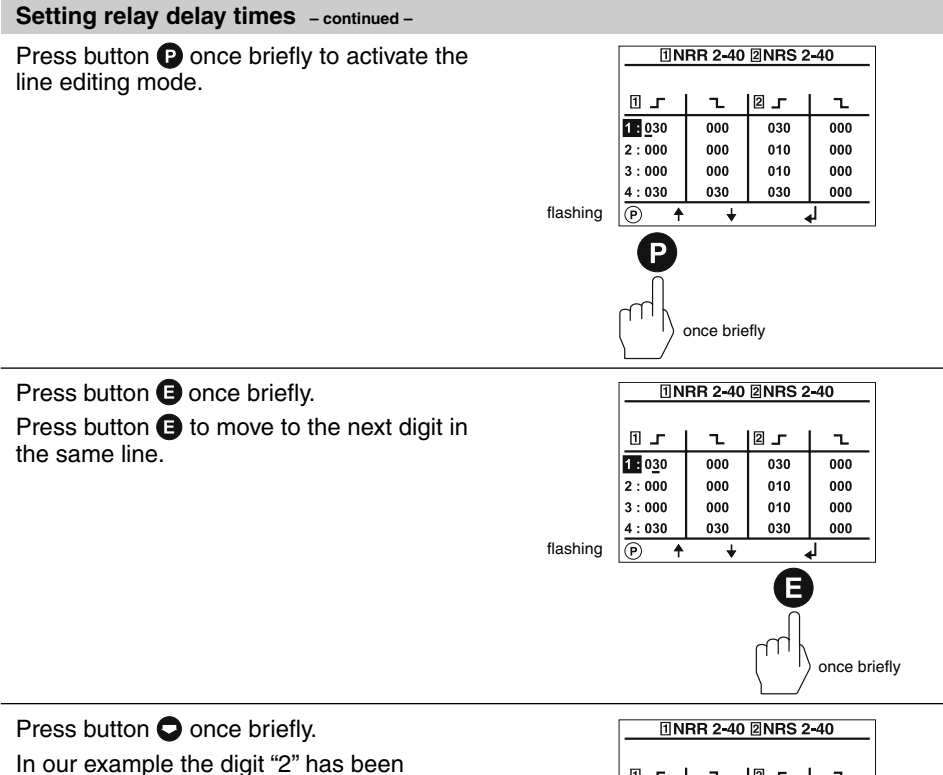

selected.

|          | INRR 2-40 2NRS 2-40 |        |     |     |  |
|----------|---------------------|--------|-----|-----|--|
|          |                     |        |     |     |  |
|          | 1.                  | L<br>L | 2 - | l   |  |
|          | 1:020               | 000    | 030 | 000 |  |
|          | 2:000               | 000    | 010 | 000 |  |
|          | 3:000               | 000    | 010 | 000 |  |
|          | 4:030               | 030    | 030 | 000 |  |
| flashing | P ↑                 | +      | •   | կ   |  |
|          | once briefly        |        |     |     |  |

## Setting relay delay times - continued -

Press button **()** twice briefly to deactivate the line editing mode.

In our example the relay delay time for the Max switchpoint of the NRR 2-40 is **2 sec.** 

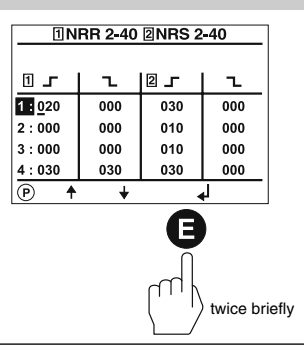

Press button • once briefly. Switchpoint 2 and switchpoint 3 of the NRR 2-40 mark the upper and lower limit of the proportional band. The relay energizing and de-energizing delays **cannot** be adjusted and feature the number "000".

The relay delay times of all other switchpoints can be adjusted as described above.

Press button **(B)** twice briefly to save the settings and return to the main window.

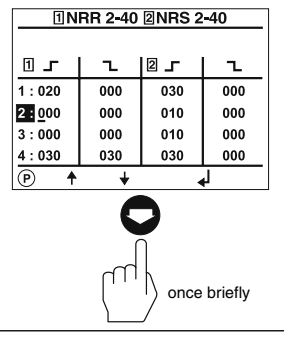

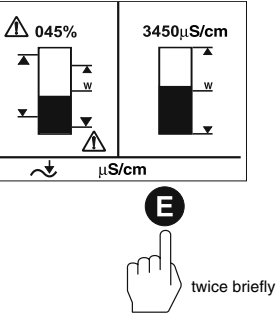

## Adjusting conductivity controller

The split-screen main window shows which GESTRA bus devices can be indicated:

- High-level limiter NRS 1-41
- Low-level limiter NRS 1-40
- Level switch NRS 2-40
- Level controller NRR 2-40
- Conductivity controller LRR 1-40

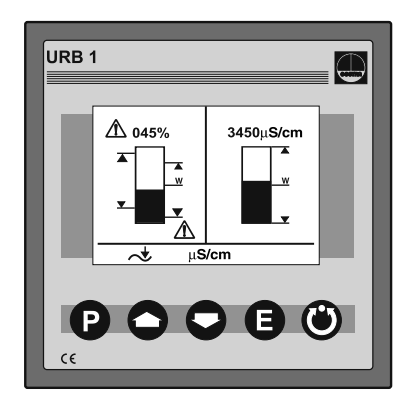

Press button • twice briefly to enter the parameterisation mode for the following settings:

- µS/cm or ppm
- Indicating range of actual value graphics
- Max. conductivity
- Setpoint
- Min. conductivity

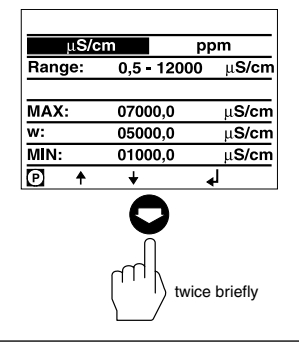

Press button P twice briefly to activate the line editing mode.

Use button  $\bigcirc$  or  $\bigcirc$  to scroll back and forth through the lines.

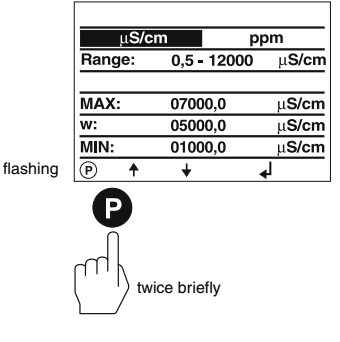

## Adjusting conductivity controller - continued -

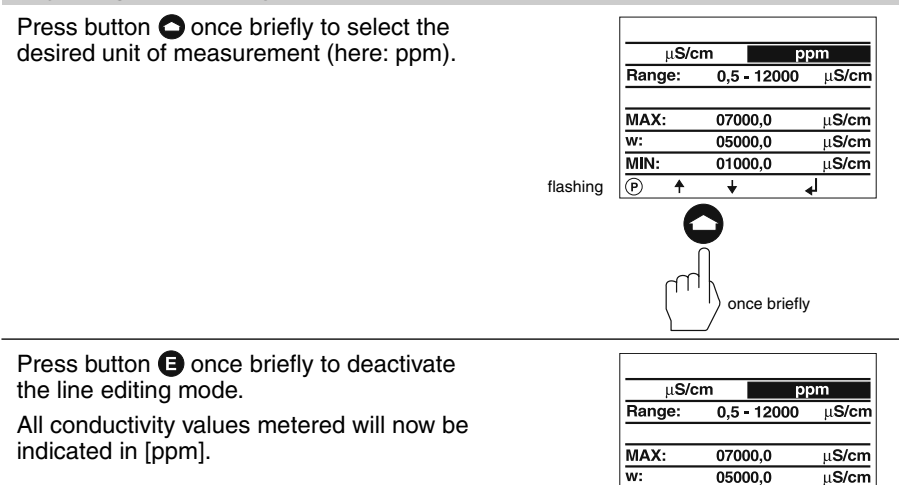

Press button **O** once briefly.

In this line you can calibrate the graphical representation (bar chart) of the conductivity value shown in the main window. This setting will also calibrate the actual value output (4 - 20 mA).

First ascertain the conductivity measuring range used in your installation (e. g.  $0.5 \mu$ S/cm up to 20  $\mu$ S/cm).

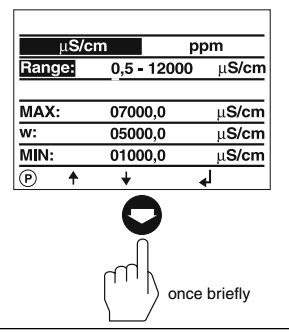

01000.0

¥

μ**S/cm** 

once briefly

MIN:

P

Press button **P** once briefly to activate the line editing mode.

You can choose between the following ranges:

- 0.5 to 20 µS/cm
- 0.5 to 100 µS/cm
- 0.5 to 2000 µS/cm
- 0.5 to 200 µS/cm 0.5 to 6000 µS/cm
- 0.5 to 500 µS/cm
- 0.5 to 2000 µS/cm ■ 0.5 to 6000 µS/cm ■ 0.5 to 12000 µS/cm

■ 0.5 to 1000 µS/cm

|          | μ <b>S/c</b> | m         | ppm           |  |
|----------|--------------|-----------|---------------|--|
|          | Range:       | 0,5 - 120 | )00 μS/cm     |  |
|          |              |           |               |  |
|          | MAX:         | 07000,0   | μ <b>S/cm</b> |  |
|          | w:           | 05000,0   | μ <b>S/cm</b> |  |
|          | MIN:         | 01000,0   | μ <b>S/cm</b> |  |
| flashing | ▶ ↑          | +         |               |  |
|          | P            |           |               |  |

) once briefly

## Adjusting conductivity controller - continued -

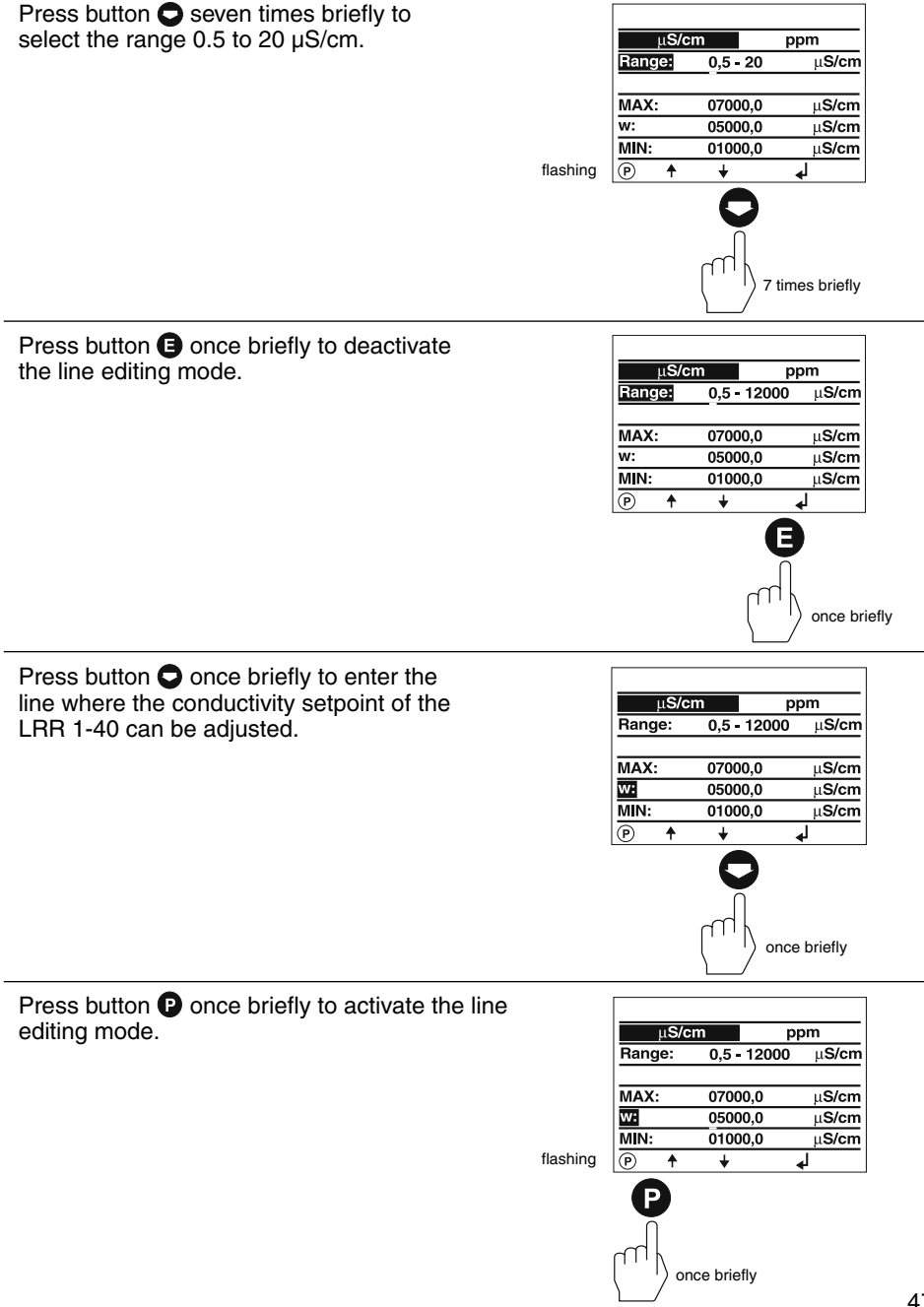

#### Adjusting conductivity controller - continued -

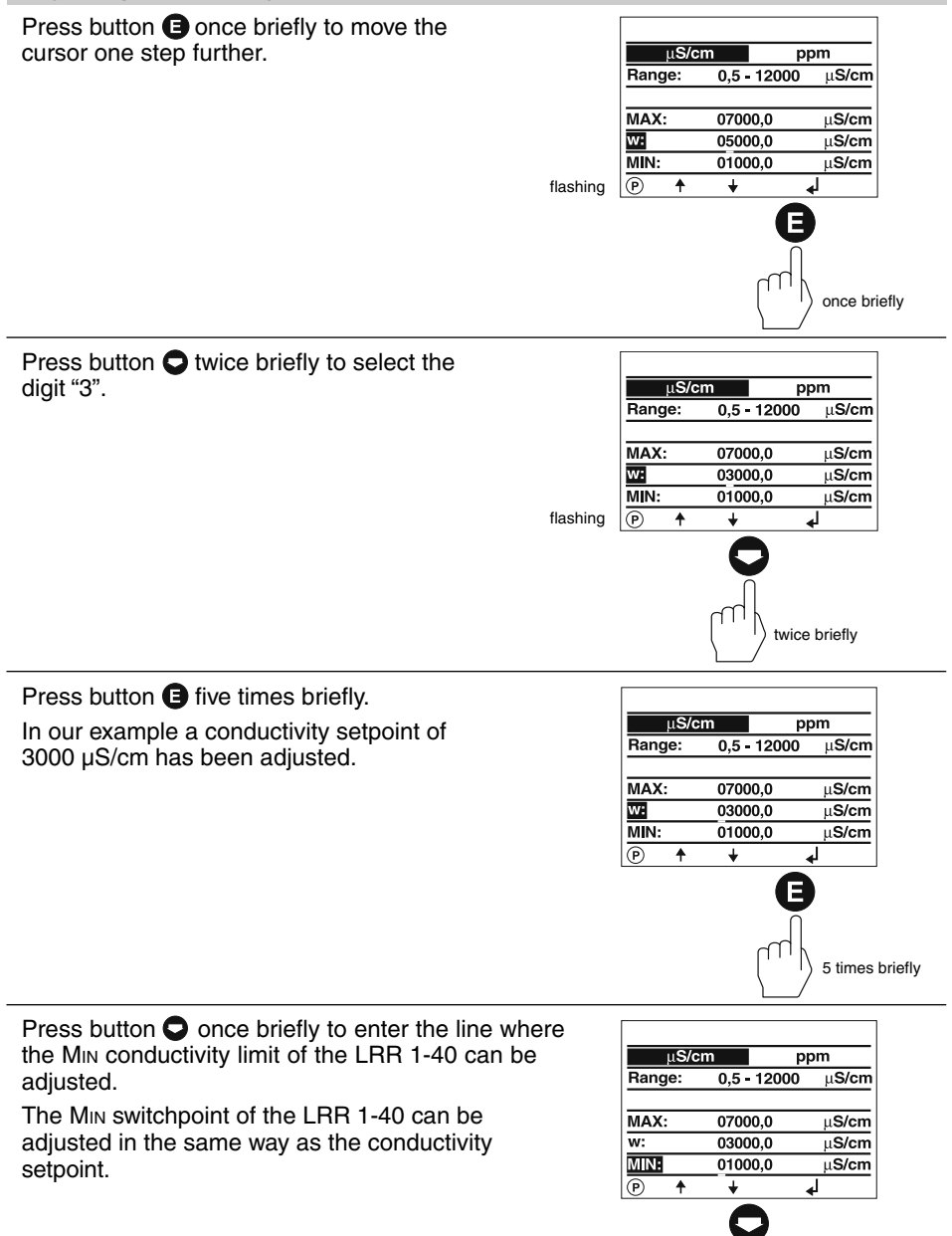

once briefly

#### Adjusting conductivity controller - continued -

Press button • once briefly to enter the line where the Max conductivity limit of the LRR 1-40 can be adjusted.

The Max switchpoint of the LRR 1-40 can be adjusted in the same way as the conductivity setpoint.

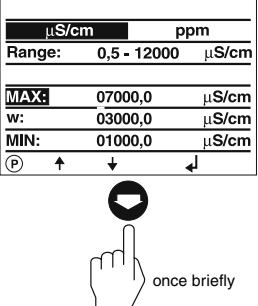

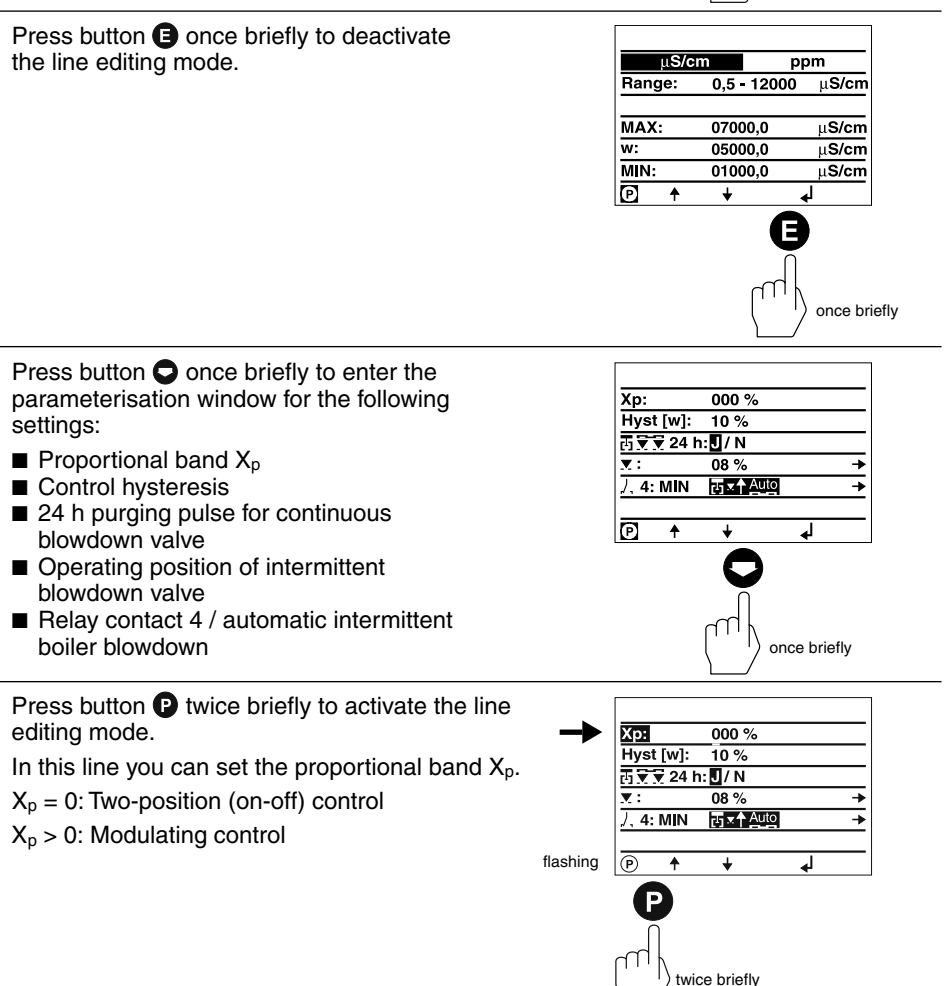

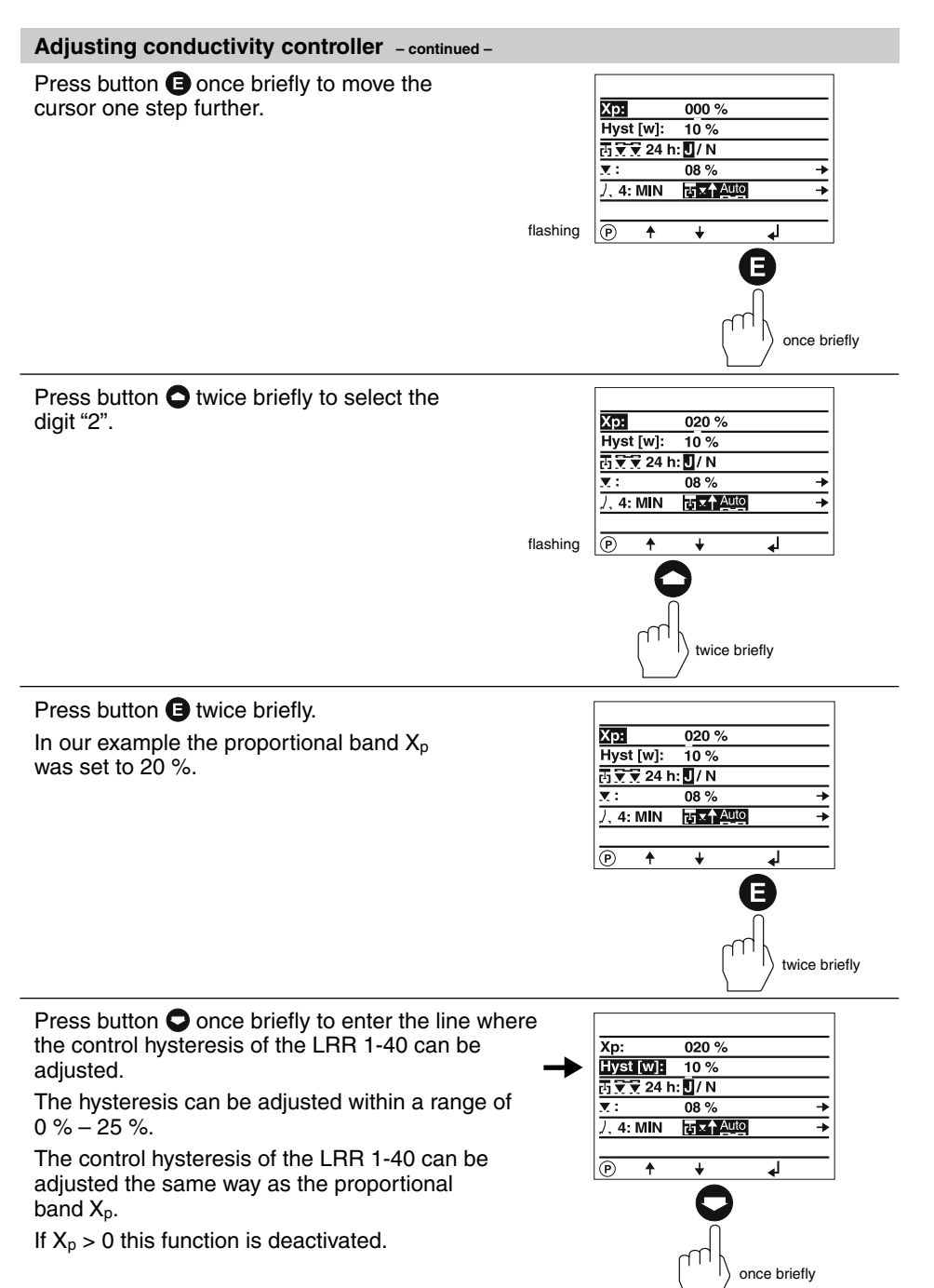

#### Adjusting conductivity controller - continued -

Press button • once briefly to enter the line where the 24 h purging pulse for the continuous blowdown valve can be adjusted.

Use buttons • and • to enable or, respectively, disable the 24 h purging pulse.

Press button • once briefly to enter the line where the operating position of the continuous blowdown valve can be changed.

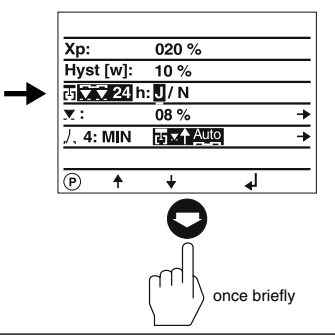

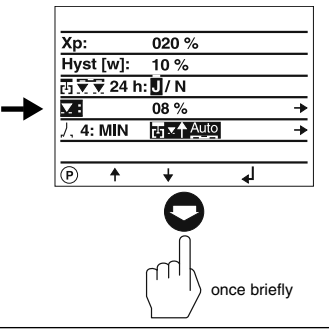

Press button **P** once briefly to enter the window where the operating position and the feedback potentiometer of the continuous blowdown valve can be adjusted.

If  $X_p > 0$  the operating position setting is deactivated.

The window shows also the reference values (in %) as indicated by the scale of the GESTRA continuous blowdown valve BAE (000 = 0 %, 035 = 35 %) and the current position of the continuous blowdown valve (in %).

Press button **P** twice briefly to activate the line editing mode.

Use button O or O to change the values of the digits. Press G to go to the next digit.

The value 008 corresponds to an opening position of 8 %. (Max. opening position 25 %)

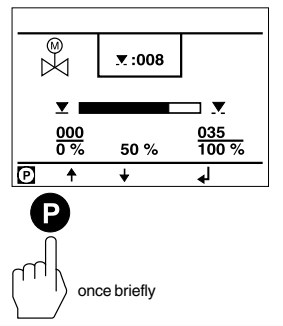

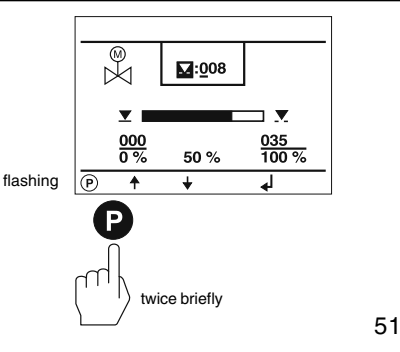

## Adjusting conductivity controller - continued -

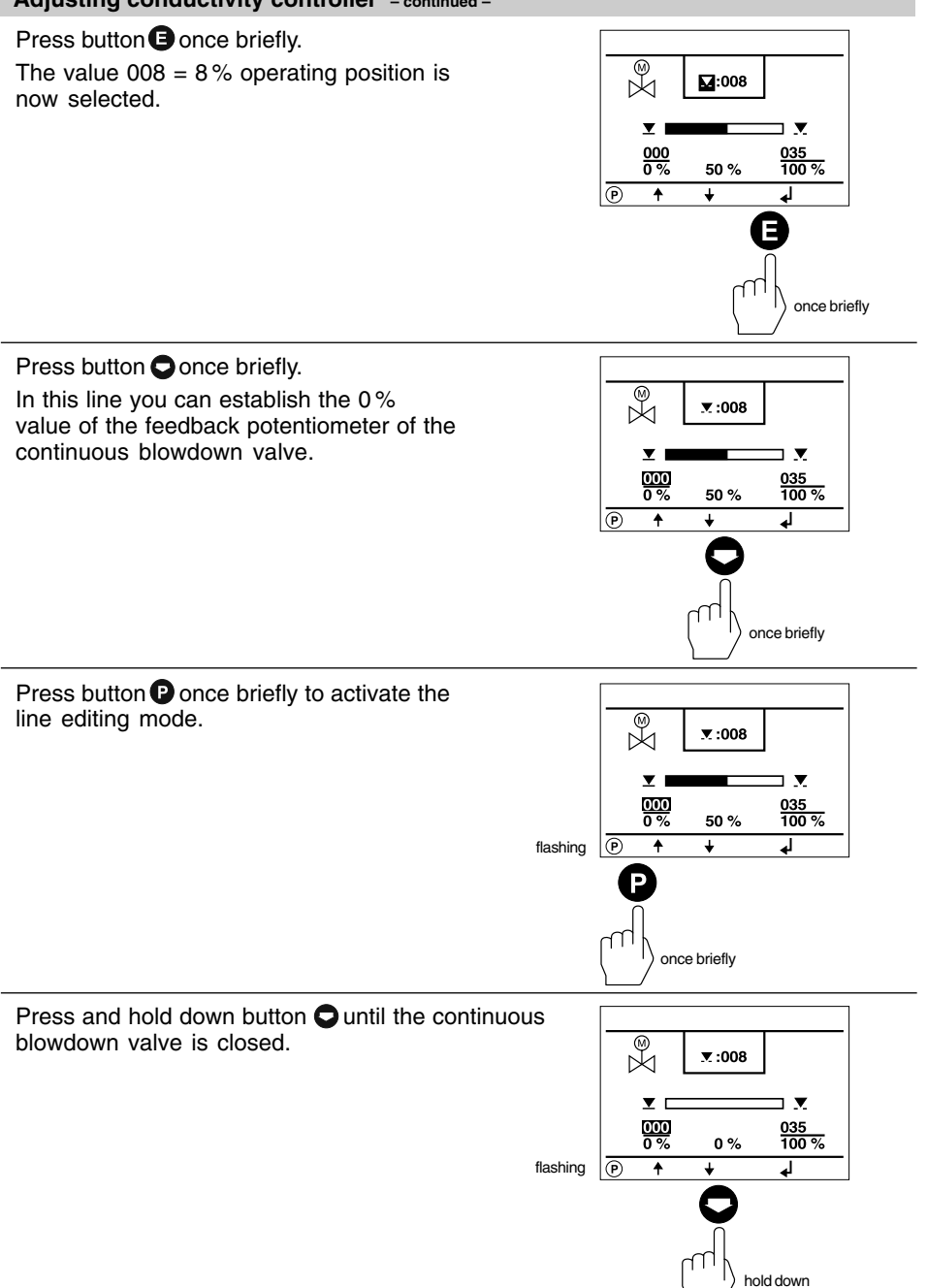

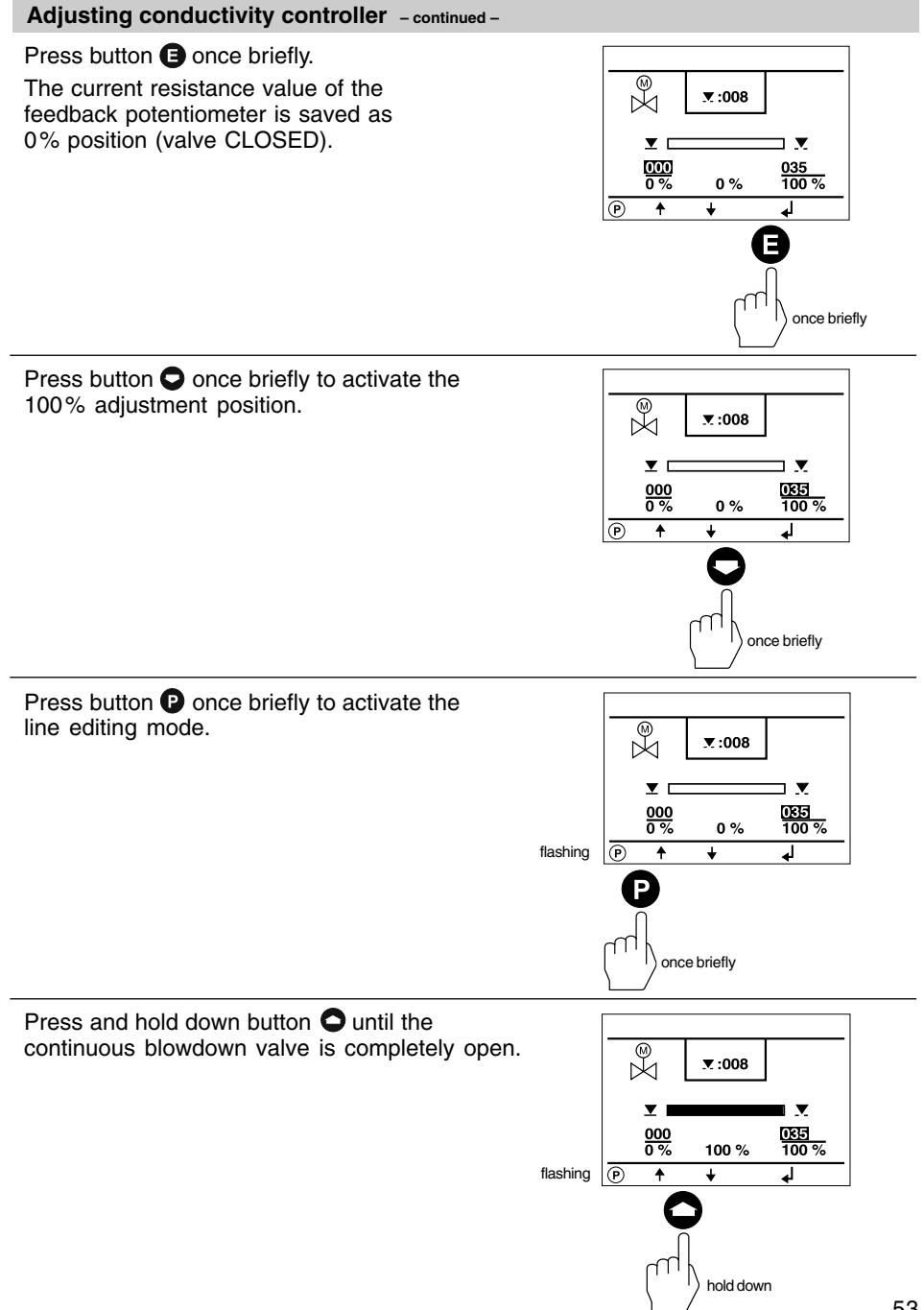

#### Adjusting conductivity controller - continued -

## Press button (E) once briefly.

The current resistance value of the feedback potentiometer is now saved as 100% position (valve OPEN).

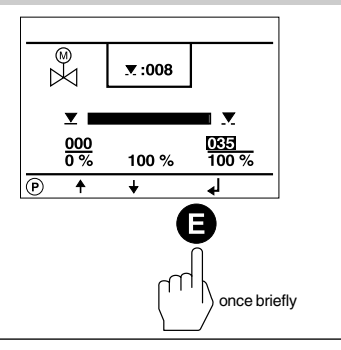

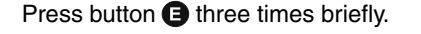

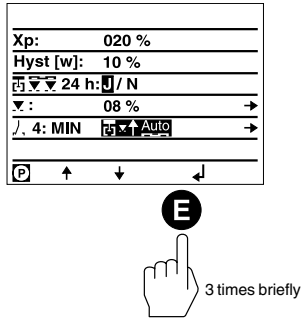

Press button P once to activate the line selection mode.

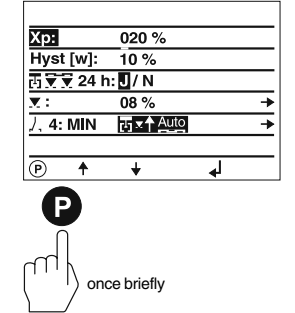

Press button **O** four times briefly.

In this line you can decide whether you want to use relay contact 4 (LRR 1-40) for MIN alarm or for automatic intermittent boiler blowdown.

The relay contact 4 of the LRR 1-40 is located across terminals **"28**", **"29**" and **"30**".

Please observe the wiring diagram of the LRR 1-40.

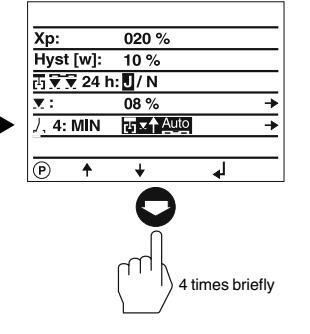

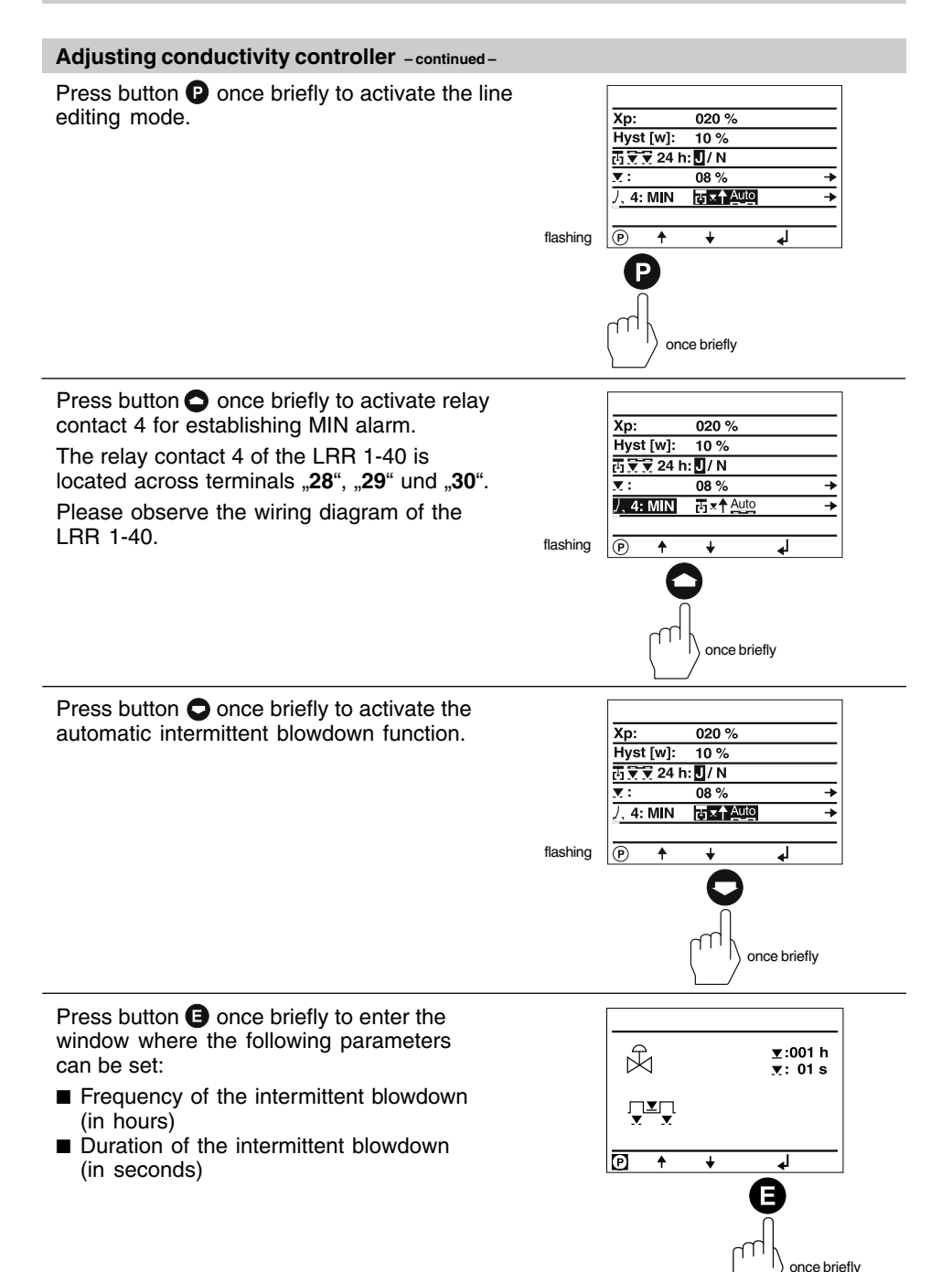

## Adjusting conductivity controller - continued -

Press button P once briefly to activate the line selection mode.

The **frequency of the intermittent blowdown** can be adjusted in the line editing mode in the same way as the proportional band  $X_p$ .

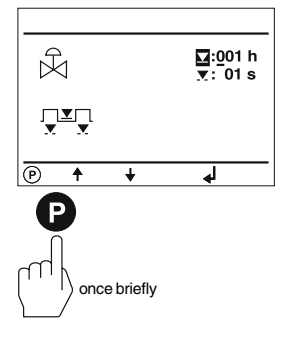

## Adjusting conductivity controller - continued -

Press button O once briefly.

The duration of the intermittent **blowdown** can be adjusted in the line editing mode in the same way as the proportional band  $X_p$ .

In our example the blowdown frequency was set to 1 hour and the blowdown duration to 1 second.

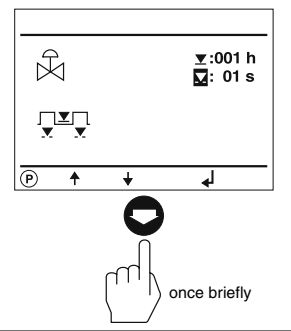

Press button (E) twice briefly to accept the configuration.

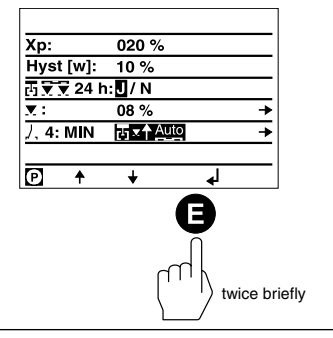

Press button (E) once briefly to return to the main window.

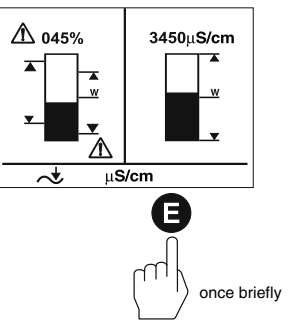

## Adjusting LIN (linear) temperature compensation

The split-screen main window shows which GESTRA bus devices can be indicated:

- High-level limiter NRS 1-41
- Low-level limiter NRS 1-40
- Level switch NRS 2-40
- Level controller NRR 2-40
- Conductivity controller LRR 1-40

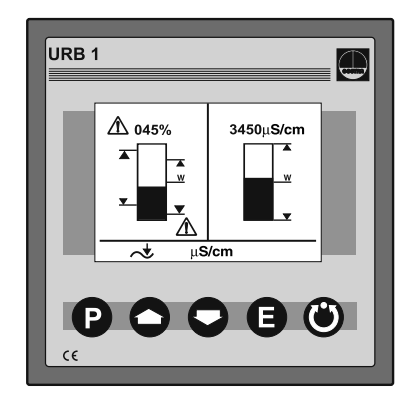

Press button • four times briefly to enter the window where the following parameters can be set:

- Linear temperature compensation [%/°C]
- Recording a temperature curve
- Cell constant C of the conductivity electrode

The factory set default setting is "TK:LIN".

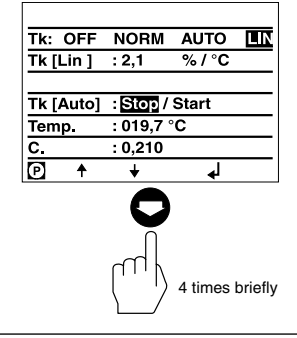

Press button P once briefly to activate the line editing mode.

| UK OFF       | NORM      | AUTO       | LIN |  |  |
|--------------|-----------|------------|-----|--|--|
| Tk [Lin ]    | : 2,1     | %/°C       |     |  |  |
|              |           |            |     |  |  |
| Tk [Auto]    | : Stop /  | Start      |     |  |  |
| Temp.        | : 019,7 ° | °C         |     |  |  |
| C.           | : 0,210   |            |     |  |  |
| ▶ ♠          | +         | ل <b>ه</b> |     |  |  |
| P            |           |            |     |  |  |
| once briefly |           |            |     |  |  |

## Adjusting LIN (linear) temperature compensation - continued -

Press button  $\bigcirc$  once briefly to enter the line where the linear temperature compensation  $[\%/^{\circ}C]$  can be adjusted.

The factory set gradient 2.1 [%/ $^{\circ}$ C] is normally used for steam boilers operating with constant pressure.

When the boiler is at full working pressure compare the indicated value with the reading of a calibrated conductivity meter – the two values must tally.

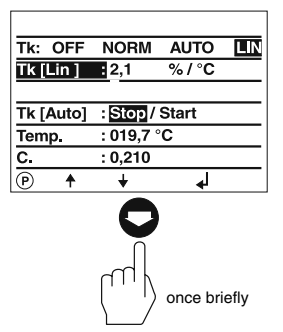

AUTO

LIN

Press button • once briefly to activate the line editing mode.

If the reading of the calibrated conductivity meter does not tally the value indicated by the URB 1 the compensation gradient has to be changed until the two values agree.

**Example:** With a gradient of 1.9 %/°C the two readings tally.

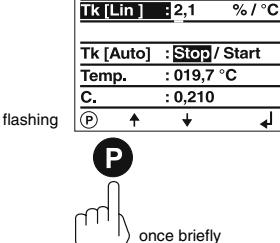

Tk: OFF NORM

Press button **O** once briefly to select the digit "1".

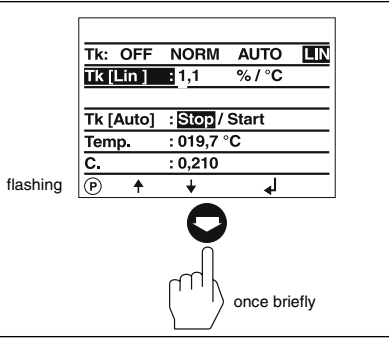

Press button **(B)** once briefly to move the cursor one step further.

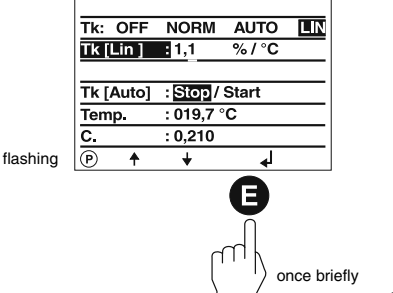

## Adjusting LIN (linear) temperature compensation - continued -

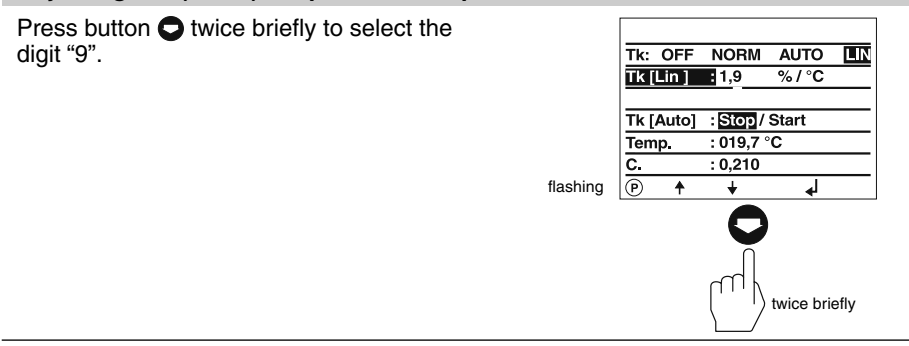

Press button **(B)** once briefly to accept the configuration.

In our example a gradient of 1.9  $\%/^\circ C$  was adjusted.

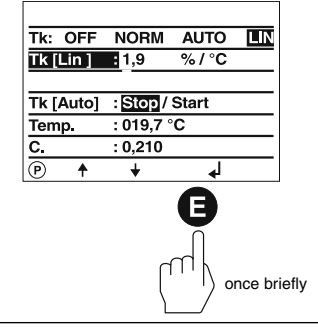

Press button (E) twice briefly to return to the main window.

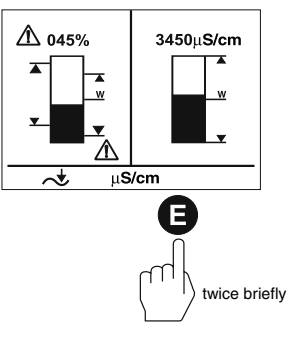

## Adjusting NORM (standard curve) temperature compensation

The split-screen main window shows which GESTRA bus devices can be indicated:

- High-level limiter NRS 1-41
- Low-level limiter NRS 1-40
- Level switch NRS 2-40
- Level controller NRR 2-40
- Conductivity controller LRR 1-40

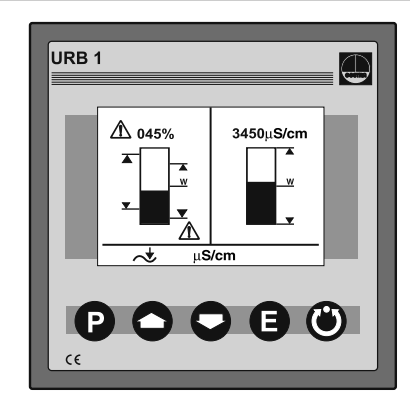

Press button **O** four times briefly.

The NORM (standard curve) temperature compensation is suitable for steam boilers operating with variable pressures, which means that the steam boilers do not feature fixed working pressures/ temperatures (e. g. low load 10 bar, peak load 15 bar).

The standard curves of 11 feedwater conditioning agents with different conductivities compensate the thermal influences of the measurement within the rated operating range. In our example we have started from the factory set "TK:LIN" mode.

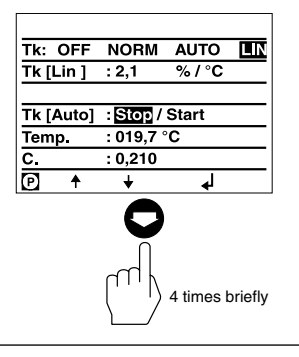

Press button **P** twice briefly to activate the line editing mode.

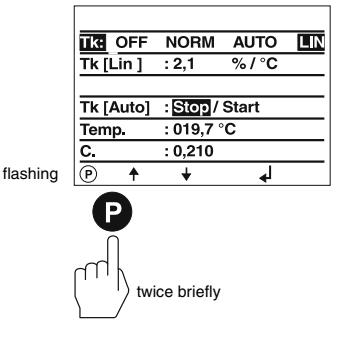

## Adjusting NORM (standard curve) temperature compensation - continued -

Press button **O** twice briefly to select the function NORM.

The function NORM allows the retrieval of 11 different standard curves stored in the URB 1. The curves are applicable for different feedwater conditioning agents with different basic conductivities.

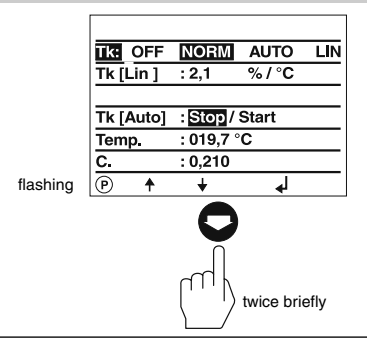

For more information see Annex (page 77).

Press button **(E)** once briefly to activate the line editing mode.

In this window the following parameters can be set:

- Standard curve temperature compensation [%/°C]
- Recording/adding a temperature curve
- Cell constant of the conductivity electrode

Our example shows the **factory setting** "00", which means that **no** standard curve has been selected and activated.

Press button • once briefly to enter the line where you can select a standard curve. For more information see Annex (page 77).

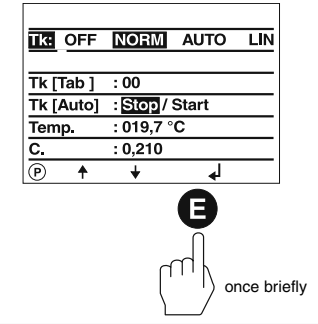

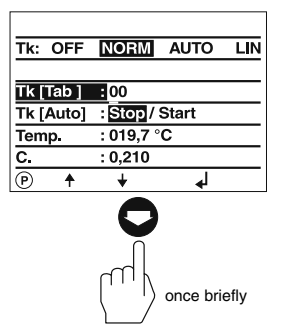

Press button **P** once briefly to activate the line editing mode.

|   | Tk:  | OFF      | NORM      | AUTO       | LIN |
|---|------|----------|-----------|------------|-----|
|   |      |          |           |            |     |
|   | Tk [ | Tab ]    | 00        |            |     |
|   | Tk [ | Auto]    | : Stop /  | Start      |     |
|   | Tem  | p.       | : 019,7 ° | с          |     |
|   | C.   |          | : 0,210   |            |     |
| g | P    | <b>↑</b> | ¥         | ل <b>ہ</b> |     |
|   |      |          |           |            |     |
|   |      |          |           |            |     |

once briefly

flashin

Adjusting NORM (standard curve) temperature compensation - continued -

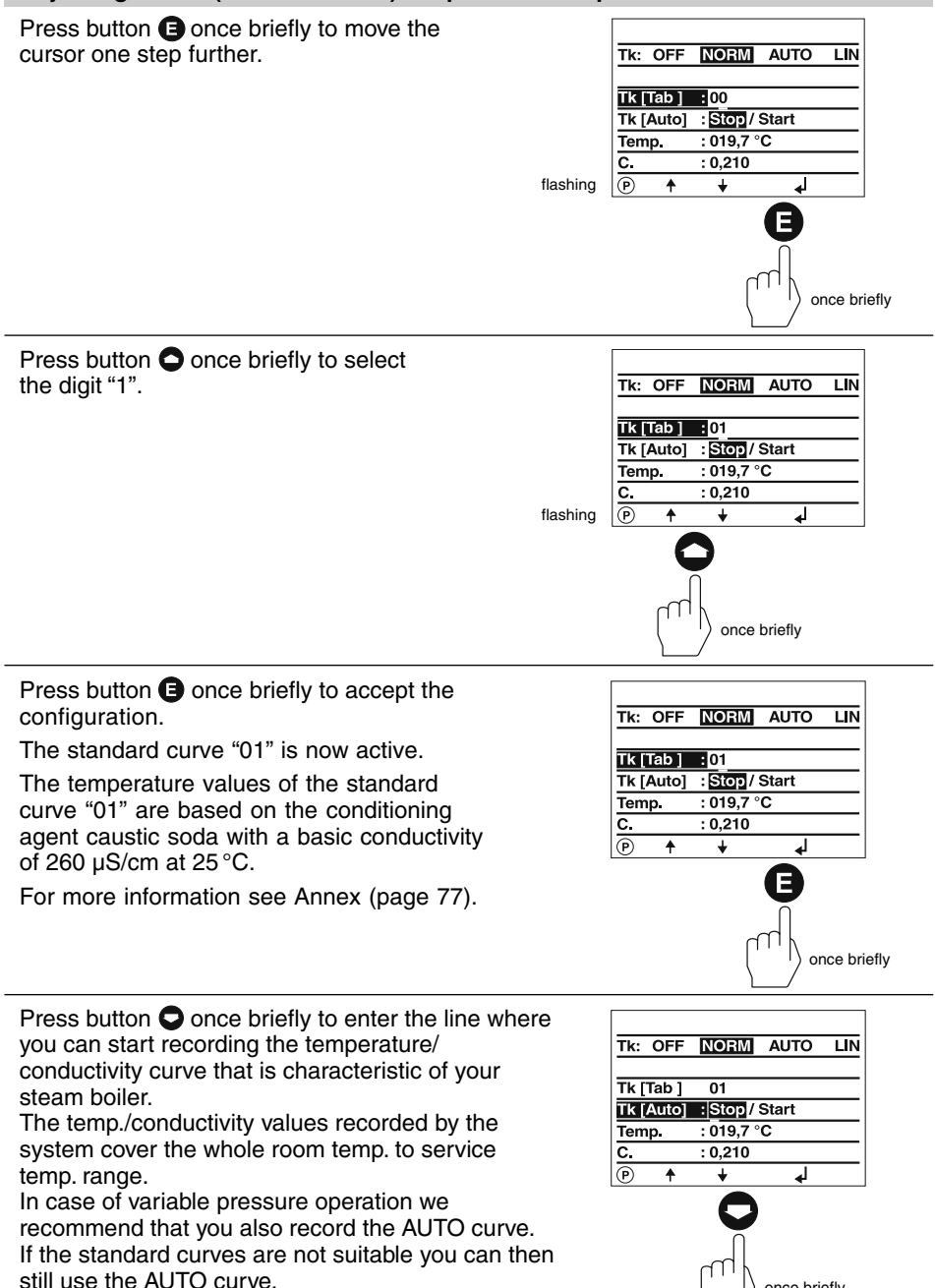

once briefly

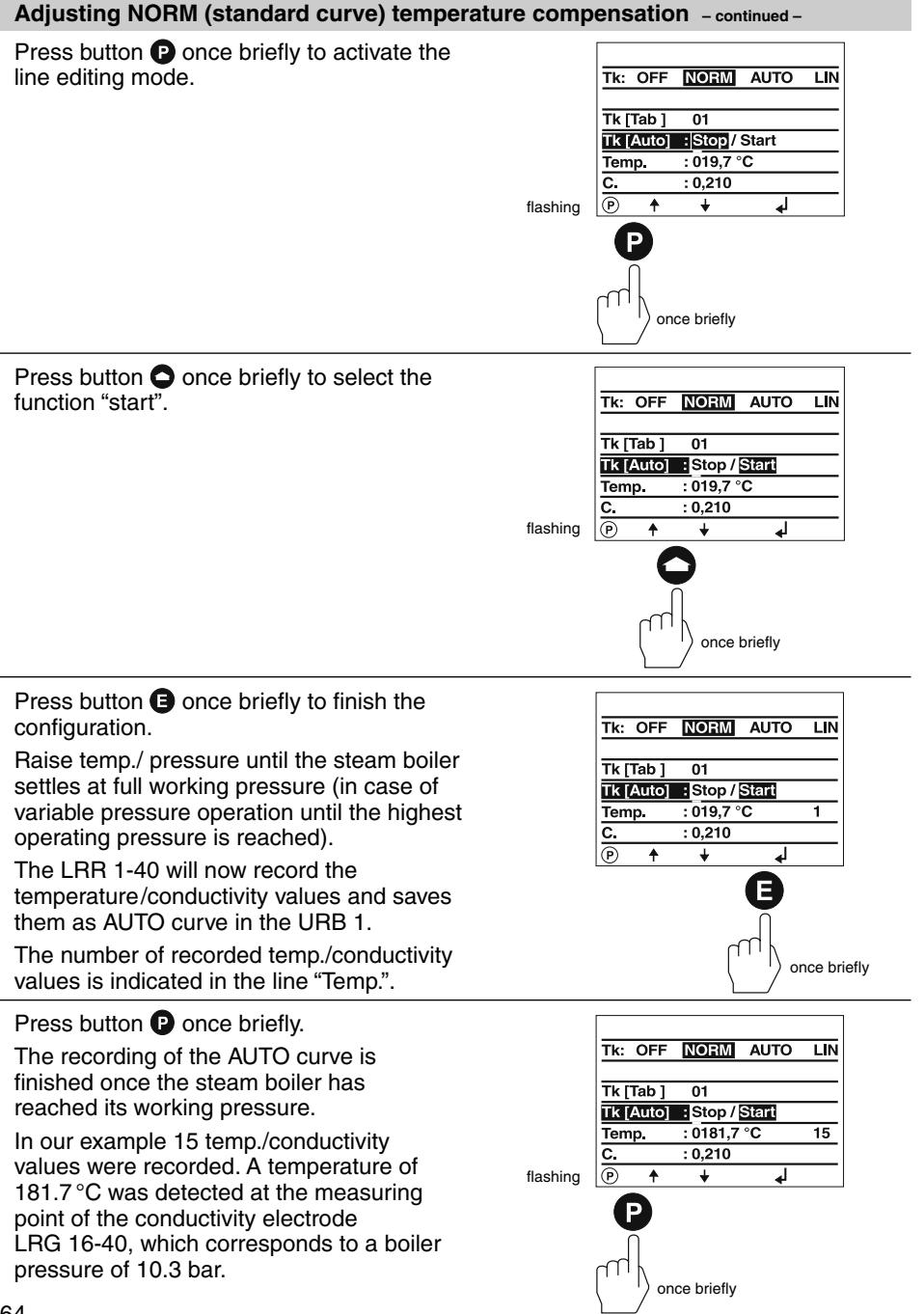

## Adjusting NORM (standard curve) temperature compensation - continued -

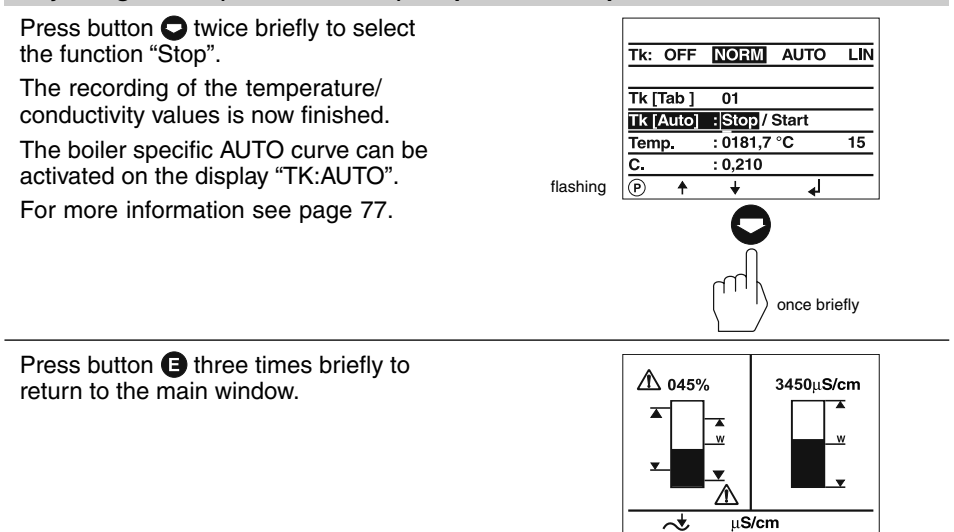

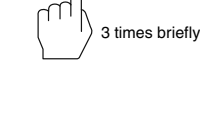

## Enabling AUTO temperature compensation

The split-screen main window shows which GESTRA bus devices can be indicated:

- High-level limiter NRS 1-41
- Low-level limiter NRS 1-40
- Level switch NRS 2-40
- Level controller NRR 2-40
- Conductivity controller LRR 1-40

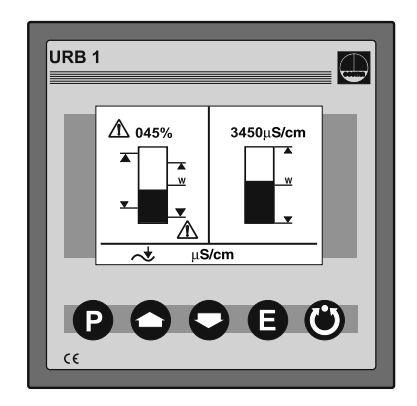

Press button **O** four times briefly.

The AUTO curve temperature compensation is suitable for steam boilers operating with variable pressures, which means that the steam boilers do not feature fixed working pressures/temperatures (e. g. low load 10 bar, peak load 15 bar).

The procedure for recording an AUTO curve is described on pages 63 to 65.

In our example we have started from the setting "TK:NORM".

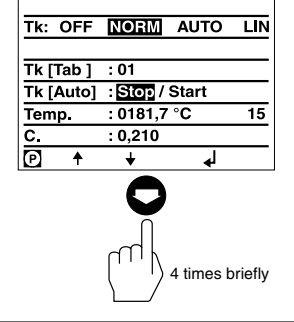

Press button P twice briefly to activate the line editing mode.

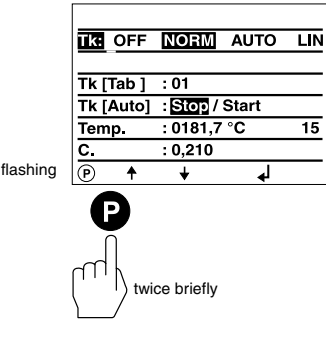

#### Enabling AUTO temperature compensation - continued -

Press button **O** once briefly to select the function "Auto".

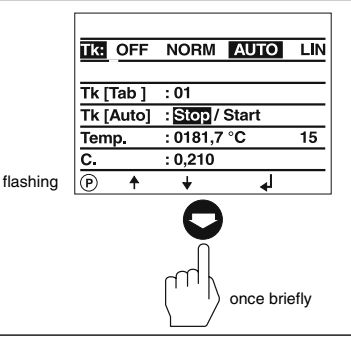

Press button **(E)** once briefly to finish the configuration.

In our example we have activated an AUTO curve with 15 temp./conductivity values which has been recorded and stored in the URB 1.

A new AUTO curve can always be recorded which will then overwrite the old one.

The procedure of recording an AUTO curve has been described on pages 63 to 65.

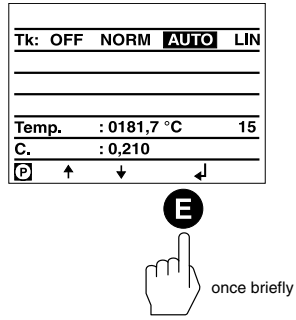

Press button (E) once briefly to return to the main window.

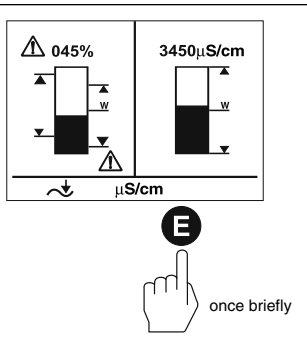

## **Disabling temperature compensation**

The split-screen main window shows which GESTRA bus devices can be indicated:

- High-level limiter NRS 1-41
- Low-level limiter NRS 1-40
- Level switch NRS 2-40
- Level controller NRR 2-40
- Conductivity controller LRR 1-40

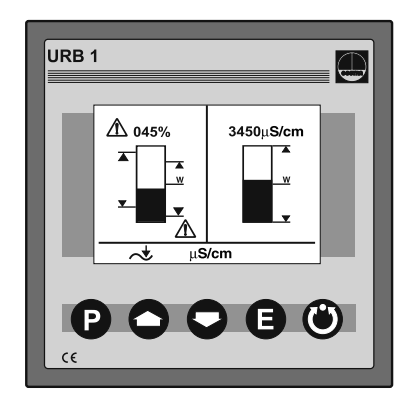

Press button **O** four times briefly.

Some industrial applications may require disabling the temperature compensation. Note that with this mode all conductivity values displayed by the URB 1 are **absolute** readings of the current conductivity.

In our example we start from the factory set "TK:LIN" mode.

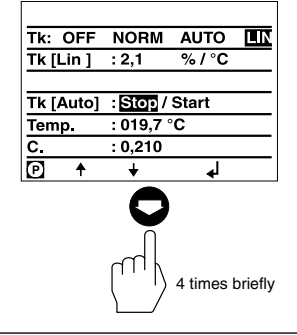

NORM AUTO

%/°C

Press button **P** twice briefly to activate the line editing mode.

flashing

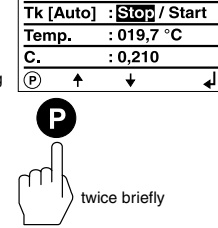

: 2,1

IK OFF

Tk [Lin]

#### Disabling temperature compensation - continued -

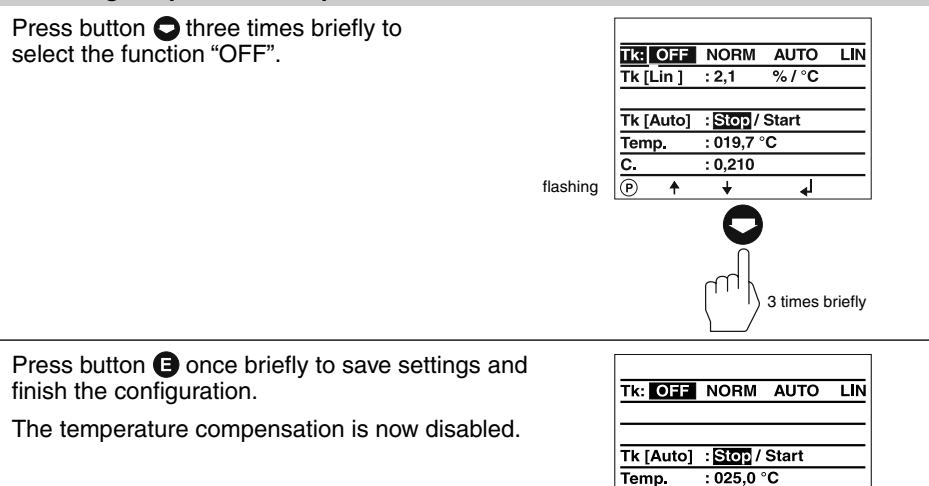

Press button (E) once briefly to return to the main window.

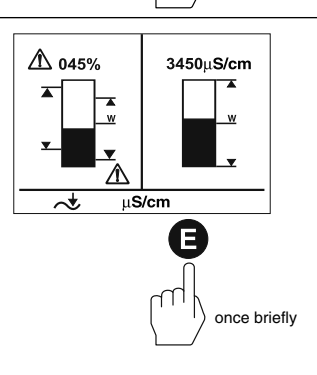

: 0,210

Ð

once briefly

C. : 0,2 P ↑ ↓

# Operation

## Manual operation via external control valve

The split-screen main window shows which GESTRA bus devices can be indicated:

- High-level limiter NRS 1-41
- Low-level limiter NRS 1-40
- Level switch NRS 2-40
- Level controller NRR 2-40
- Conductivity controller LRR 1-40

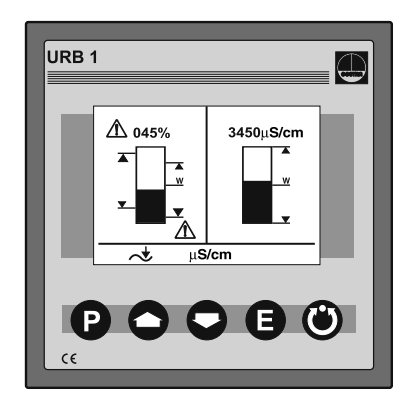

Press button S briefly to enter the display window of the level controller NRR 2-40.

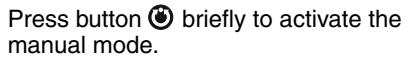

Use buttons • and • in this mode to manually open and close an external control valve.

Press button () a second time to disable the manual mode and to move the control valve back into the position dictated by the controller NRR 2-40.

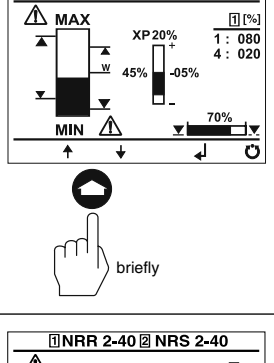

1NRR 2-40 2NRS 2-40

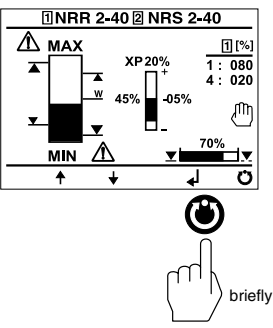

## Stand-by operation with the steam boiler disconnected

The split-screen main window shows which GESTRA bus devices can be indicated:

- High-level limiter NRS 1-41
- Low-level limiter NRS 1-40
- Level switch NRS 2-40
- Level controller NRR 2-40
- Conductivity controller LRR 1-40

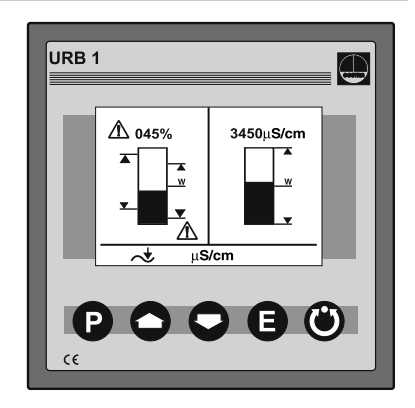

Use an **external switch** to enable the stand-by mode of the conductivity control.

After switching off the burner of the steam boiler you can deactivate the control of the continuous and intermittent blowdown valves in order to avoid loss of boiler water (stand-by operation).

After returning to normal operation the continuous blowdown valve moves into the control position and an intermittent blowdown pulse is given (if activated).

Please take the wiring diagram of the installation manual for the LRR 1-40 into consideration.

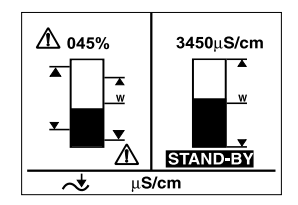

# **System Malfunctions**

## Troubleshooting

The sources of malfunctions occurring in CAN bus systems operating with several busbased stations must be analysed systematically since faulty components or incorrect settings can give rise to negative interactions with intact bus devices in the CAN bus system. These unwanted interactions can cause error messages in fully functional bus devices, which will make fault detection even more difficult.

We recommend the following systematic fault location procedure:

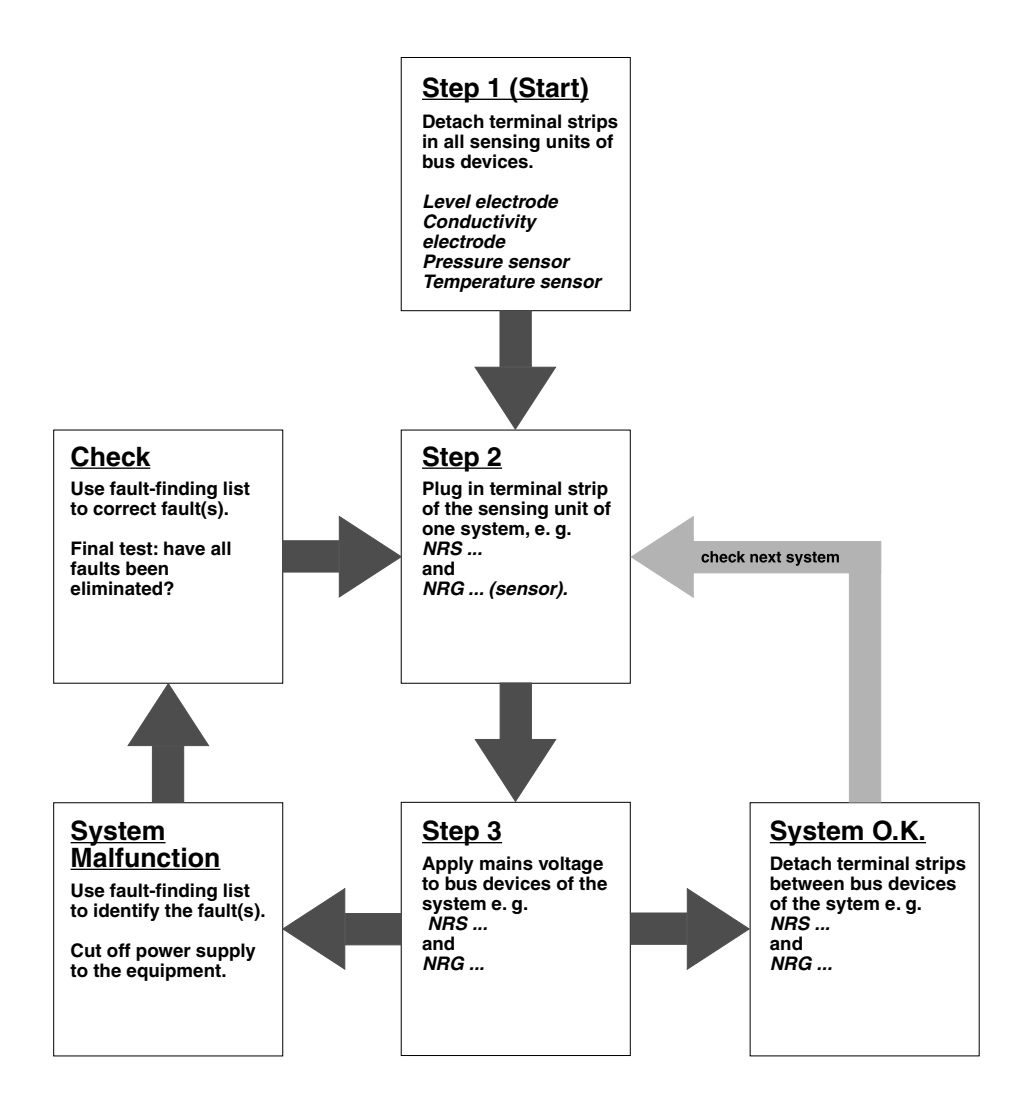
## System Malfunctions - continued -

### **Fault Finding List**

# The data communication in the CAN bus line is disrupted.

**Check** that the CAN bus line has been wired according to the wiring diagram.

**Check** that the CAN bus line is not interrupted due to conductor breakage.

**Check** that the controllers and electrodes feature the correct node IDs.

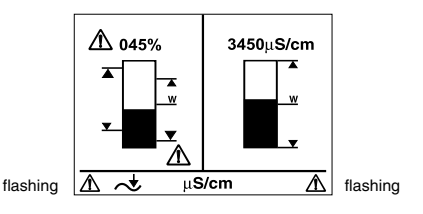

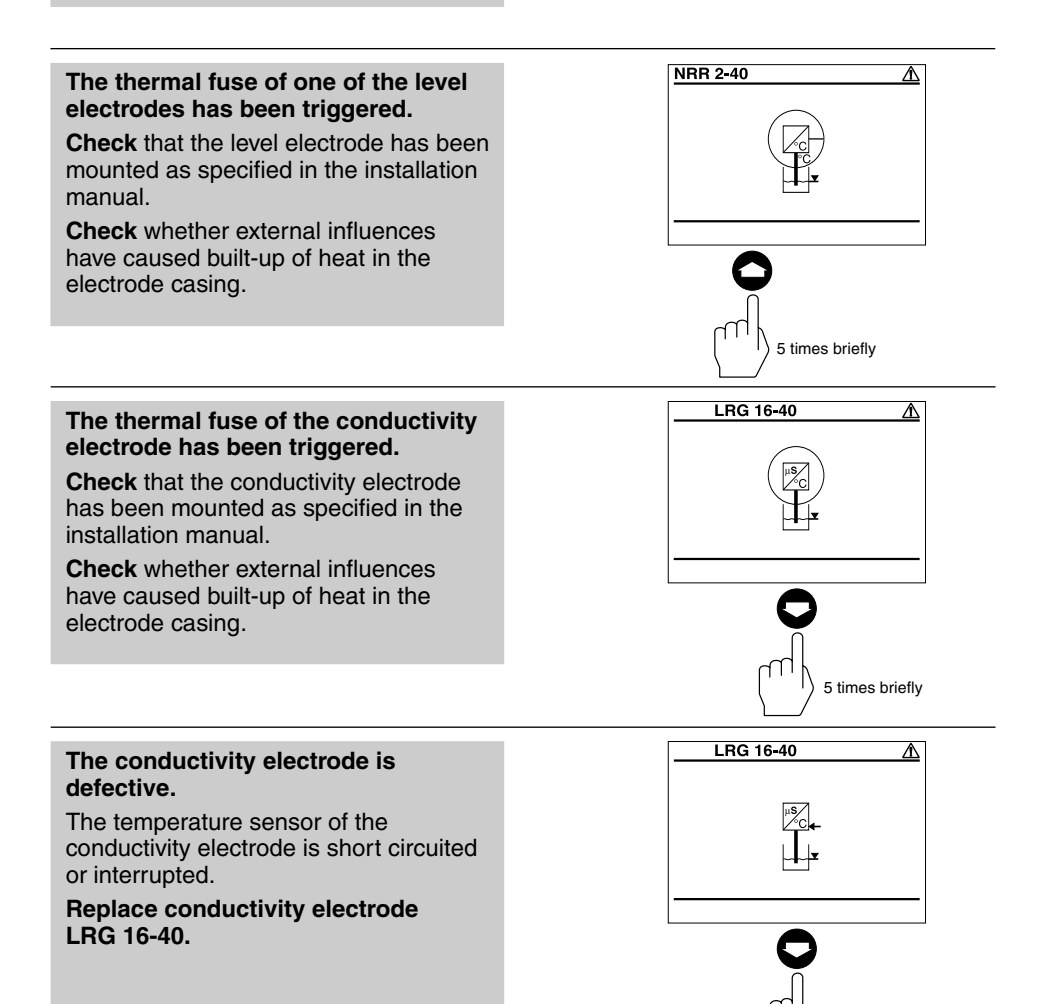

### System Malfunctions - continued -

### Fault Finding List - continued -

# The conductivity electrode is defective.

The internal connecting cables of the conductivity electrode are short circuited or interrupted.

# Replace conductivity electrode LRG 16-40.

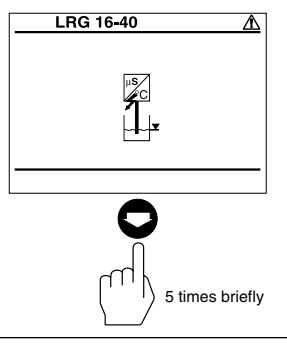

001 S 2

006

OFF

039

040

050

┛

NRS 1-40 ID:

NRS 1-41 ID:

NRS 1-42 ID:

NRS 2-40 ID:

NRR 2-40 ID:

LRR 1-40 ID:

P

# The CAN bus communication of a controller is disrupted.

**Check** that the controller and the level or conductivity electrode have been mounted as specified in the wiring diagram.

In our example there is a disruption in the CAN bus communication of the lowwater level electrode 2 type NRG 16-40.

# The CAN bus communication of a controller is disrupted.

**Check** that the controller and the level or conductivity electrode have been mounted as specified in the wiring diagram.

In our example there is a disruption in the CAN bus communication of the switching controller type NRS 1-40. 

 NRS 1-40 ID:
 001 St

 NRS 1-41 ID:
 006

 NRS 1-42 ID:
 OFF

 NRS 2-40 ID:
 039

 NRR 2-40 ID:
 040

 LRR 1-40 ID:
 050

 P
 ↓

once briefly

once briefly

If faults occur that are not listed above, please contact our subsidiary or agency in your country.

### Annex

### Establishing / changing node ID

If several systems of the same kind are to communicate in one CAN bus network establish one node ID for each individual system (e. g. controller).

### Factory set node IDs

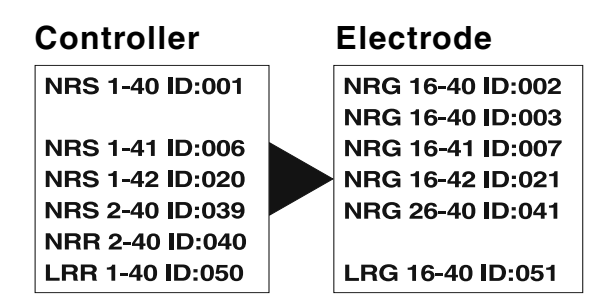

The individual node IDs must be adjusted manually on the respective devices. Please observe the relevant installation instructions.

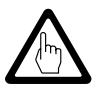

### Attention

Do **not** assign the same node ID twice within the CAN bus network.

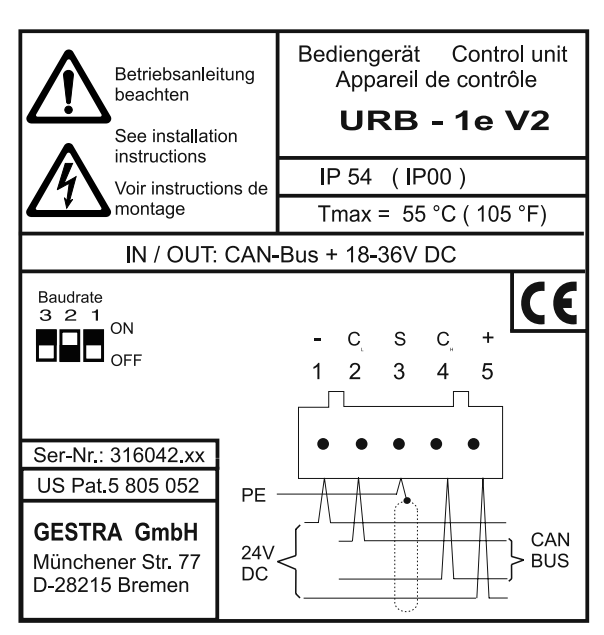

Fig. 5 Rear panel of the URB 1

| <b>S</b> 8 | <b>S</b> 9 | <b>S</b> 0 | Baud rate  | Cable length |
|------------|------------|------------|------------|--------------|
| OFF        | ON         | OFF        | 250 kBit/s | 125 m        |
| ON         | ON         | OFF        | 125 kBit/s | 250 m        |
| OFF        | OFF        | ON         | 100 kBit/s | 335 m        |
| ON         | OFF        | ON         | 50 kBit/s  | 500 m        |
| OFF        | ON         | ON         | 20 kBit/s  | 1000 m       |
| ON         | ON         | ON         | 10 kBit/s  | 1000 m       |

Fig. 6 Default factory setting 250 kBit/s

### Table: Standard Curves

| No. | Conditioning agent | Basic conductivity [mS/cm] at 25 °C |
|-----|--------------------|-------------------------------------|
| 1   | Caustic soda       | 260                                 |
| 2   | Caustic soda       | 1080                                |
| 3   | Caustic soda       | 5400                                |
| 4   | Caustic soda       | 11000                               |
| 5   | Trisodiumphosphate | 190                                 |
| 6   | Trisodiumphosphate | 1100                                |
| 7   | Trisodiumphosphate | 5900                                |
| 8   | Trisodiumphosphate | 11200                               |
| 9   | Sodium sulfite     | 980                                 |
| 10  | Dipolique 444      | 200                                 |
| 11  | Levoxin            | 195                                 |

### Declaration of conformity C€

We hereby declare that the equipment **URB 1** conforms to the following European auidelines:

- LV directive 73/23/eec version 93/68/eec
- EMC auideline 89/336/eec version 93/68/eec

which are based on the following harmonised standards:

- LV standard EN 50178
- EMC standard EN 50081-2, EN 50082-2

This declaration is no longer valid if modifications are made to the equipment without consultation with us.

> Bremen, 23rd May 2002 **GESTRA GmbH**

H. Bol

Dipl.-Ing. Stefan Bode (Academically qualified engineer) Head of R & D Dept. Electronics

i.v. Ka

Dipl.-Ing. Lars Bohl (Academically qualified engineer) Quality Assurance Manager

## Key

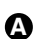

A Fixing screw for panel mounting

## Example of Installation

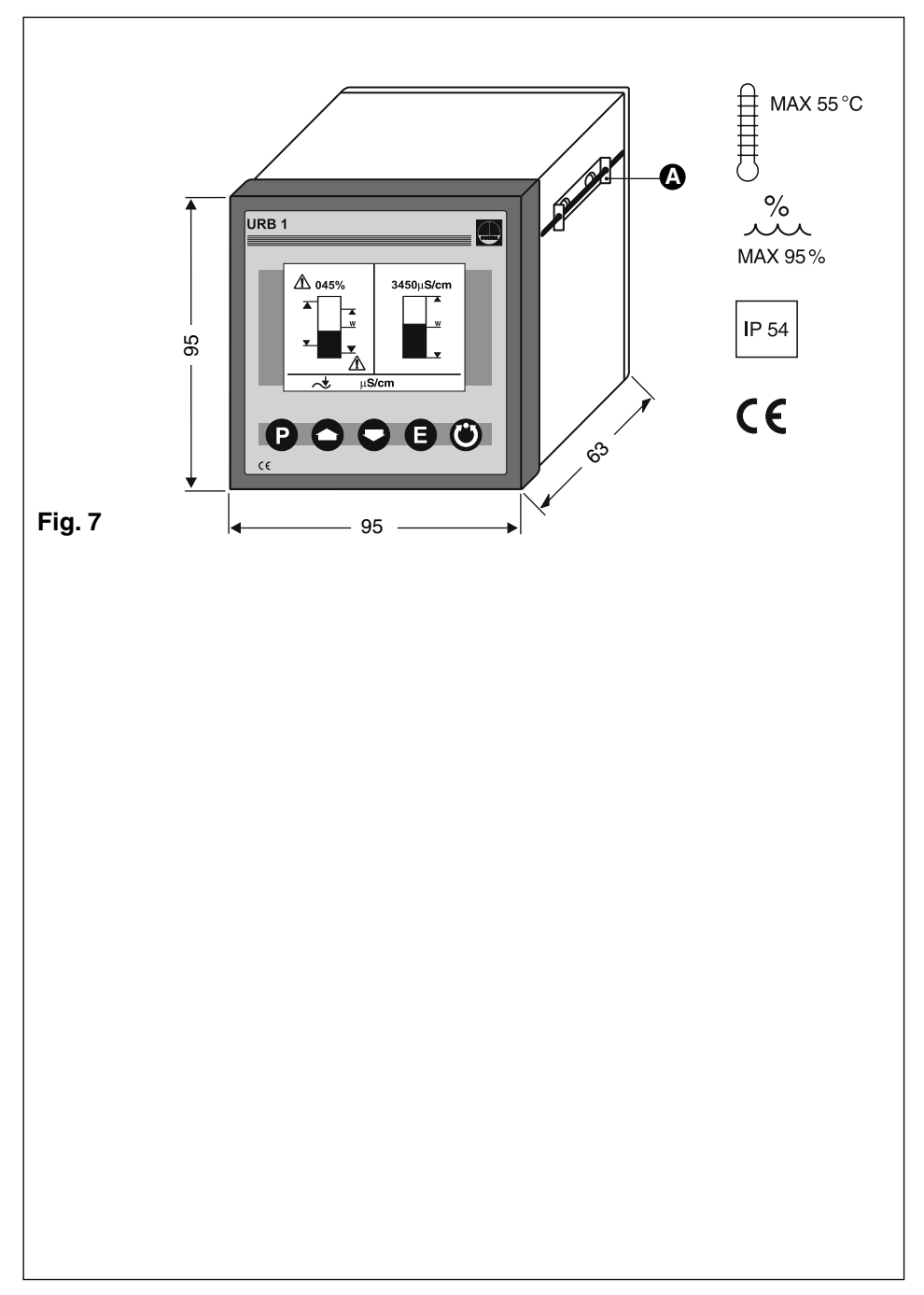

### GESTRA Gesellschaften · GESTRA Companies · Sociétés GESTRA · Sociedades Gestra · Società GESTRA

Vertretungen weltweit · Agencies all over the world · Représentations dans le monde entier · Representaciones en todo el mundo · Agenzie in tutto il mondo

### **Great Britain**

#### Flowserve Flow Control (UK) Ltd.

Burrel Road, Haywards Heath West Sussex RH 16 1TL Tel. 00 44 14 44 / 31 44 00 Fax 00 44 14 44 / 31 45 57 E-mail: sales@flowserve.com

### France

#### Flowserve Flow Control S. A. S.

10 Avenue du Centaure, BP 8263 F-95801 CERGY PONTOISE CEDEX Tél. 00.33.1/34 43 26 60 Fax 00.33.1/34 43 26 87 E-mail: contact@gestra.fr

#### España

### GESTRA ESPAÑOLA S.A.

Luis Cabrera, 86-88 E-28002 Madrid Tel. 00 34 91 / 5 152 032 Fax 00 34 91 / 4 136 747; 5 152 036 E-mail: gestra@gestra.es

#### Italia

Flowserve S.p. A Divisione Italgestra Via Prealpi, 30 – 20032 Cormano (MI) Tel. 00 39 02/66 32 51 Fax 00 39 02/66 32 55 60 E-mail: info@italgestra.it

### Portugal

#### Flowserve Portuguesa, Lda. Av. Dr. Antunes Guimarães, 1159 Porto 4100-082 Tel. 0035122/6198770 Fax 0035122/6107575 E-mail: gestra@gestra.pt

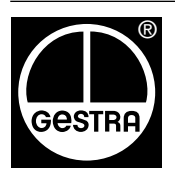

## GESTRA GmbH

Postfach 10 54 60, D-28054 Bremen, Münchener Str. 77, D-28215 Bremen Telefon +49 (0) 421 35 03 - 0, Telefax +49 (0) 421 35 03 - 393 E-Mail gestra.gmbh@flowserve.com, Internet www.gestra.de

### A Unit of Flowserve Corporation